# 4. Troubleshooting

## 4-1. Troubleshooting

### 4-1-1. Previous check

- 1. Check the various cable connections first.
  - Check to see if there is a burnt or damaged cable.
  - Check to see if there is a disconnected or loose cable connection.
  - Check to see if the cables are connected according to the connection diagram.
- 2. Check the power input to the Main Board.

## 4-1-2. No Power

| Symptom              | <ul> <li>The LEDs on the front panel do not work when connecting the power cord.</li> <li>The SMPS relay does not work when connecting the power cord.</li> <li>The units appears to be dead.</li> </ul>                                                                                                    |                                                                                                    |                                                                                                    |  |  |  |
|----------------------|----------------------------------------------------------------------------------------------------|----------------------------------------------------------------------------------------------------|----------------------------------------------------------------------------------------------------|--|--|--|
| Major<br>checkpoints | <ul> <li>The IP relay or the LEDs on the front panel does not work when connecting the power cord if the cables are improperly connected or the Main Board or SMPS is not functioning.</li> <li>In this case, check the following: <ul> <li>Check the internal cable connection status inside the unit.</li> <li>Check the fuses of each part.</li> <li>Check the output voltage of SMPS.</li> <li>Replace the Main Board.</li> </ul> </li> </ul> |                                                                                                    |                                                                                                    |  |  |  |
|                      |                                                                                                    |                                                                                                    |                                                                                                    |  |  |  |
|                      | Lamp(Backlight) Off,<br>power indicator LED off?                                                                                                    | Change 18p power cable.<br>32" C5X0 : BN39-01267A<br>37" C5X0 : BN39-01267E<br>40" C5X0 : BN39-01267E<br>46" C5X0 : BN39-01267F<br>26" C450 : BN39-01267F<br>32" C450 : BN96-01267A |                                                                                                    |  |  |  |
|                      | Yes                                                                                                    |                                                                                                    |                                                                                                    |  |  |  |
| Diagnostics          | Lamp(Backlight) Off,<br>power indicator LED on ?                                                                                                    | No                                                                                                    | Change the Inverter(Balance B'd).<br>32" C530/550 : BN81-04436A<br>37" C5X0 : BN81-04438A<br>40" C5X0 : BN81-04447A<br>46" C5X0 : BN81-04447A<br>26" C450 : BN81-044451A<br>32" C450/C540 : BN81-04464A |  |  |  |
|                      | Yes                                                                                                    |                                                                                                    |                                                                                                    |  |  |  |
|                      | Does proper Stand-By DC A5V<br>appear at TP - A5V ?                                                                                                    | No                                                                                                    |                                                                                                    |  |  |  |
|                      | Ves<br>Does proper Main DC B13V, B5V<br>appear at TP - B13V, B5V ?                                                                                                    | No                                                                                                    | Change the Main Assy.                                                                                                    |  |  |  |
|                      | ↓ Yes<br>Does proper DC A3.3V<br>appear at TP - A3.3V ?                                                                                                    | No                                                                                                    | C540 (32") : BN94-02750A<br>C540 (32") : BN94-02750A<br>C540 : BN94-02750B<br>C530 : BN94-02617A                                                                                                    |  |  |  |
|                      | Yes                                                                                                    | _                                                                                                    | C450 . DN94-02055A                                                                                                    |  |  |  |
|                      | Does proper B3.3V, B1.8V, SPI_3.3V<br>appear at BD213 (B3.3V)<br>BD219 (DDR B1.8V) TP - SPI_3.3V ?                                                                                                    | No                                                                                                    |                                                                                                    |  |  |  |
|                      | Yes                                                                                                    | -                                                                                                    |                                                                                                    |  |  |  |

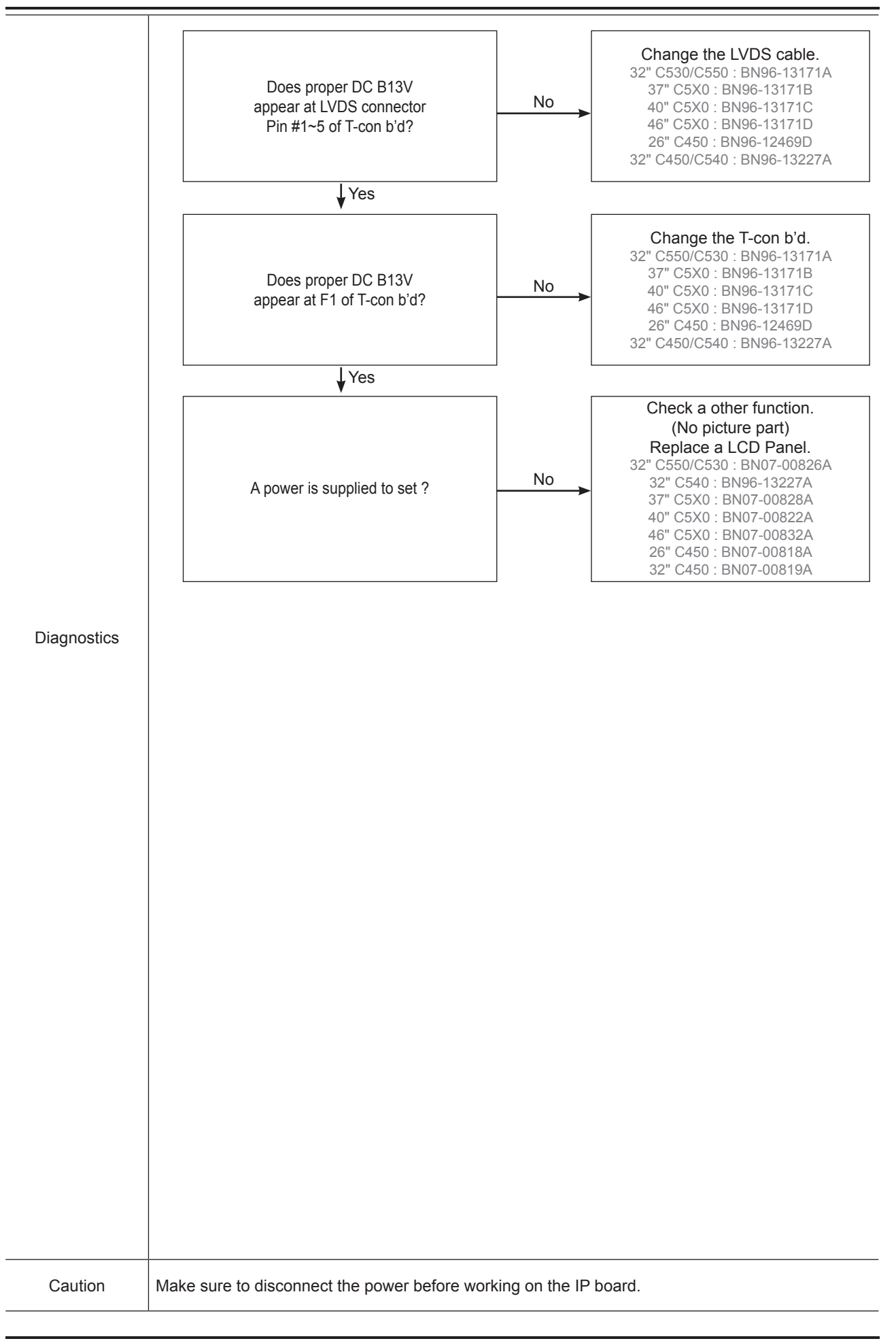

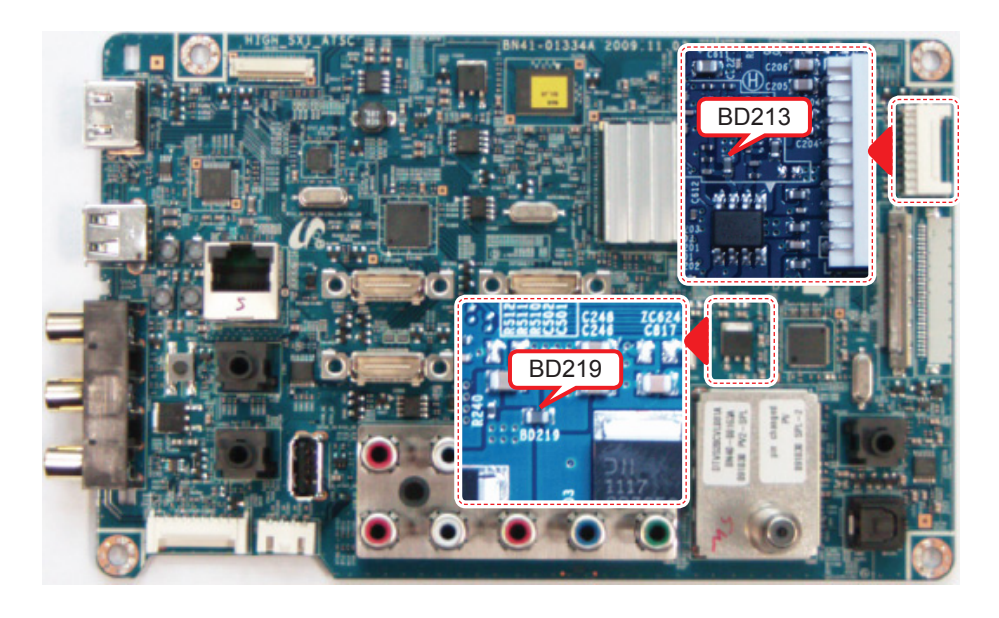

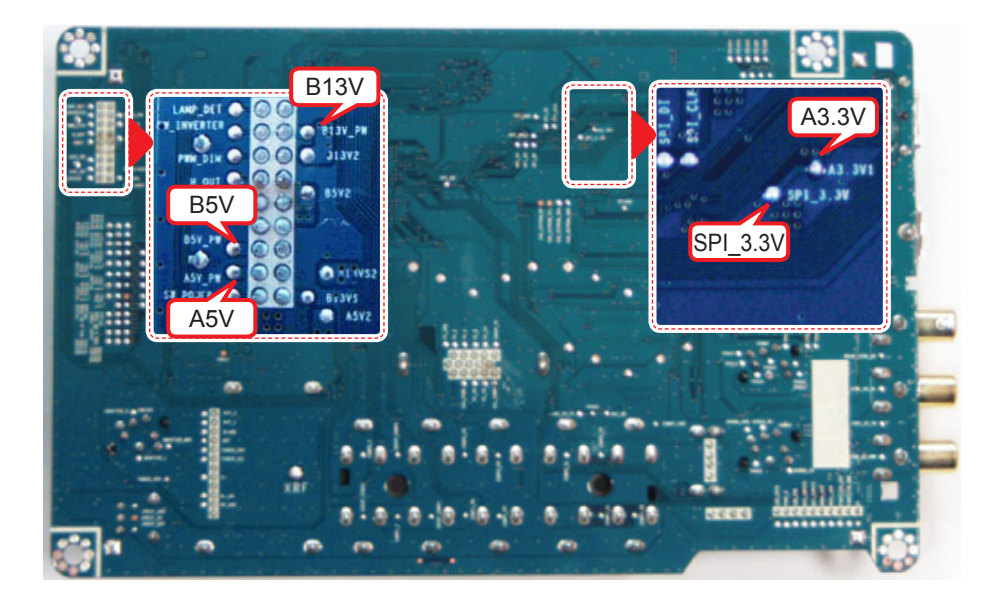

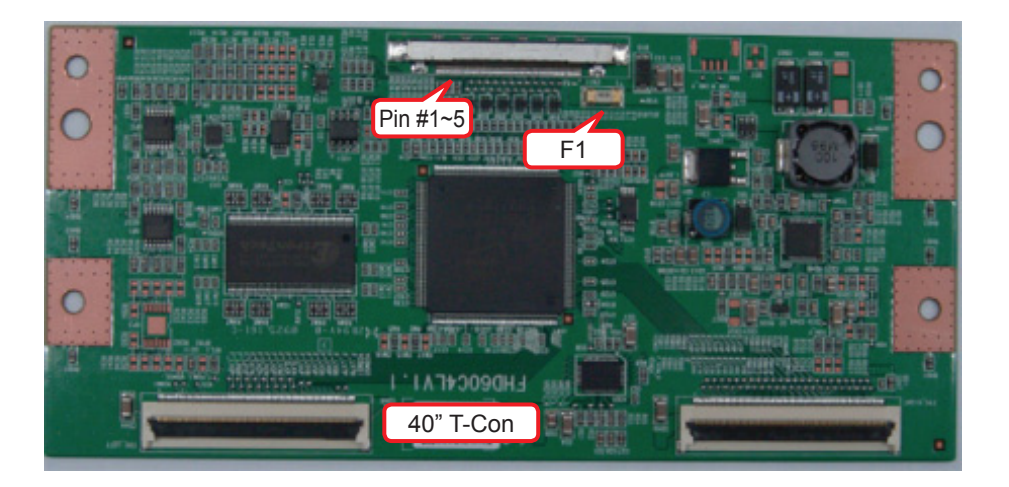

| Symptom              | - Audio is normal but no picture is displayed on the screen.                                                                                                    |                                                                                                    |  |  |  |  |
|----------------------|----------------------------------------------------------------------------------------------------|----------------------------------------------------------------------------------------------------|--|--|--|--|
| Major<br>checkpoints | <ul> <li>Check the PC source</li> <li>Check the Arsenal, Check the Chelsea.</li> <li>This may happen when the LVDS cable connecting the Main Board and the Panel is disconnected.</li> </ul> |                                                                                                    |  |  |  |  |
|                      |                                                                                                    |                                                                                                    |  |  |  |  |
|                      | Power indicator LED is off.<br>Lamp(Backlight) on, no video ?                                                                                                    | No Check a set in the 'Stand-by mode'.<br>or 'DPMS mode'.                                                                                                    |  |  |  |  |
|                      | Yes<br>Check the PC source and<br>check the connection of D-SUB ?                                                                                                    | No  Input the analog PC signal properly.                                                                                                    |  |  |  |  |
| Diagnostics          | Does the signal appear at<br>TP - PC_R, PC_G, PC_B, PC_HS, PC_VS<br>(R, G, B, H, V) ?                                                                                                    | No<br>Check CN901, PC cable.<br>Change the Main Assy.<br>C550 : BN94-02700A<br>C540(32) : BN94-02750A<br>C540 : BN94-02750B<br>C530 : BN94-02617A<br>C450 : BN94-02655A |  |  |  |  |
|                      | Yes                                                                                                    |                                                                                                    |  |  |  |  |
|                      | Does the digital data appear at<br>TP-E_TXCLK+, E_TXCLK-,<br>O_TXCLK+, O_TXCLK- ?                                                                                                    | No<br>Check IC301 (SX1)<br>Change the Main Assy.<br>C550 : BN94-02700A<br>C540(32) : BN94-02750A<br>C540 : BN94-02750B<br>C530 : BN94-02617A<br>C450 : BN94-02655A      |  |  |  |  |
|                      | Yes                                                                                                    |                                                                                                    |  |  |  |  |
|                      | Check the LVDS cable?<br>Check the T-Con B'd?<br>Replace the LCD panel?                                                                                                    | No Please, Contact Tech support.                                                                                                    |  |  |  |  |
| Contine              |                                                                                                    |                                                                                                    |  |  |  |  |
| Caution              | wake sure to disconnect the power before work                                                                                                    | ang on the IP board.                                                                                                    |  |  |  |  |

# 4-1-3. No Video (Analog PC signal)

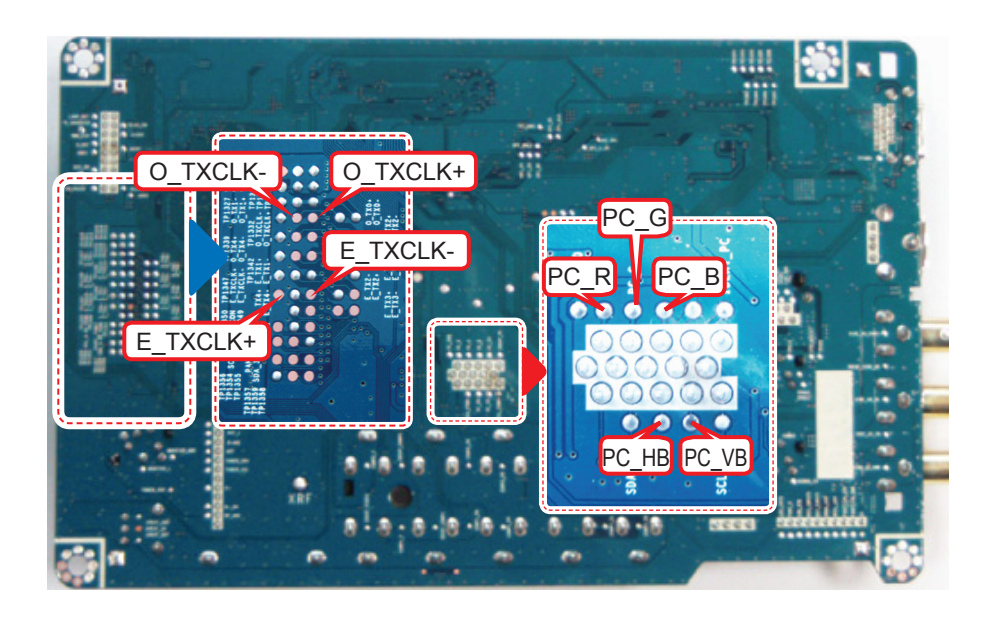

### ■ WAVEFORMS

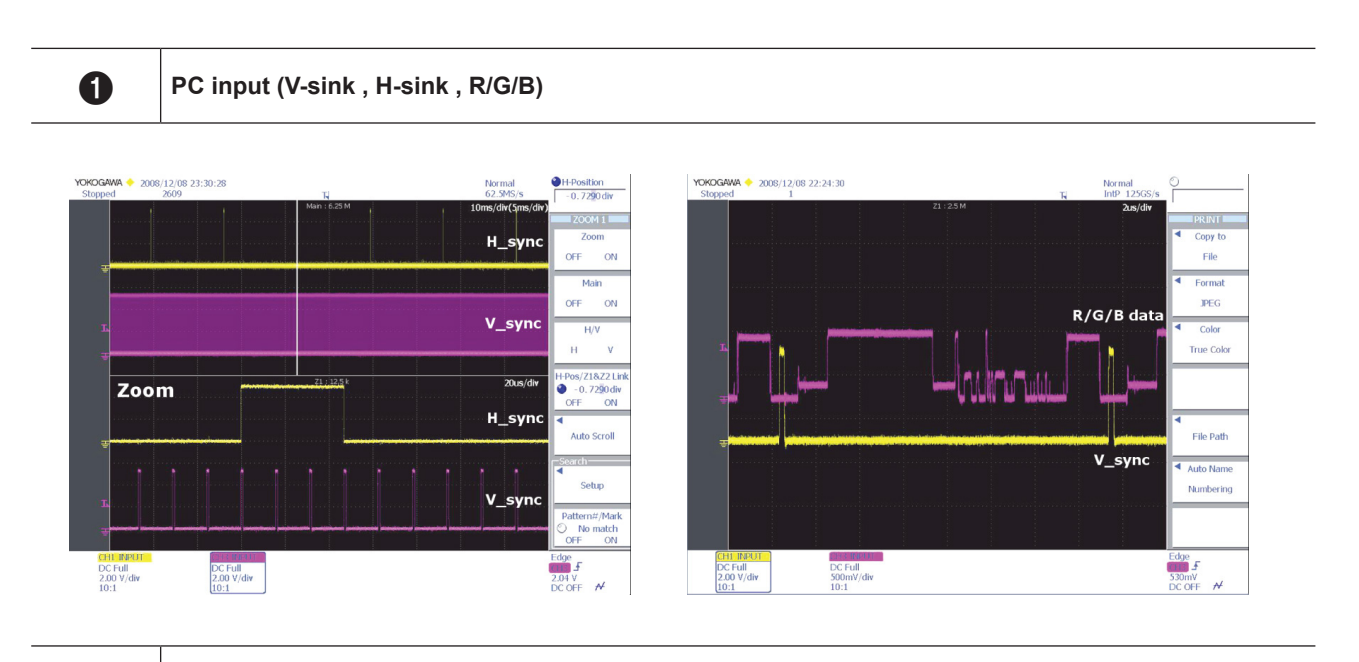

2 LVDS output

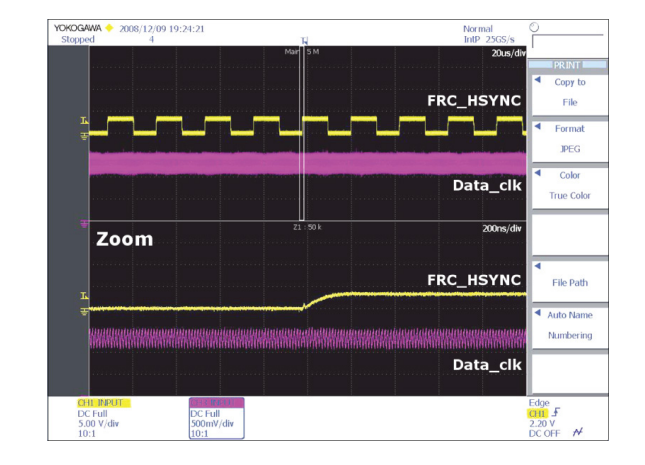

## 4-1-4. No video (HDMI1, 2, 3, 4 - Digital signal)

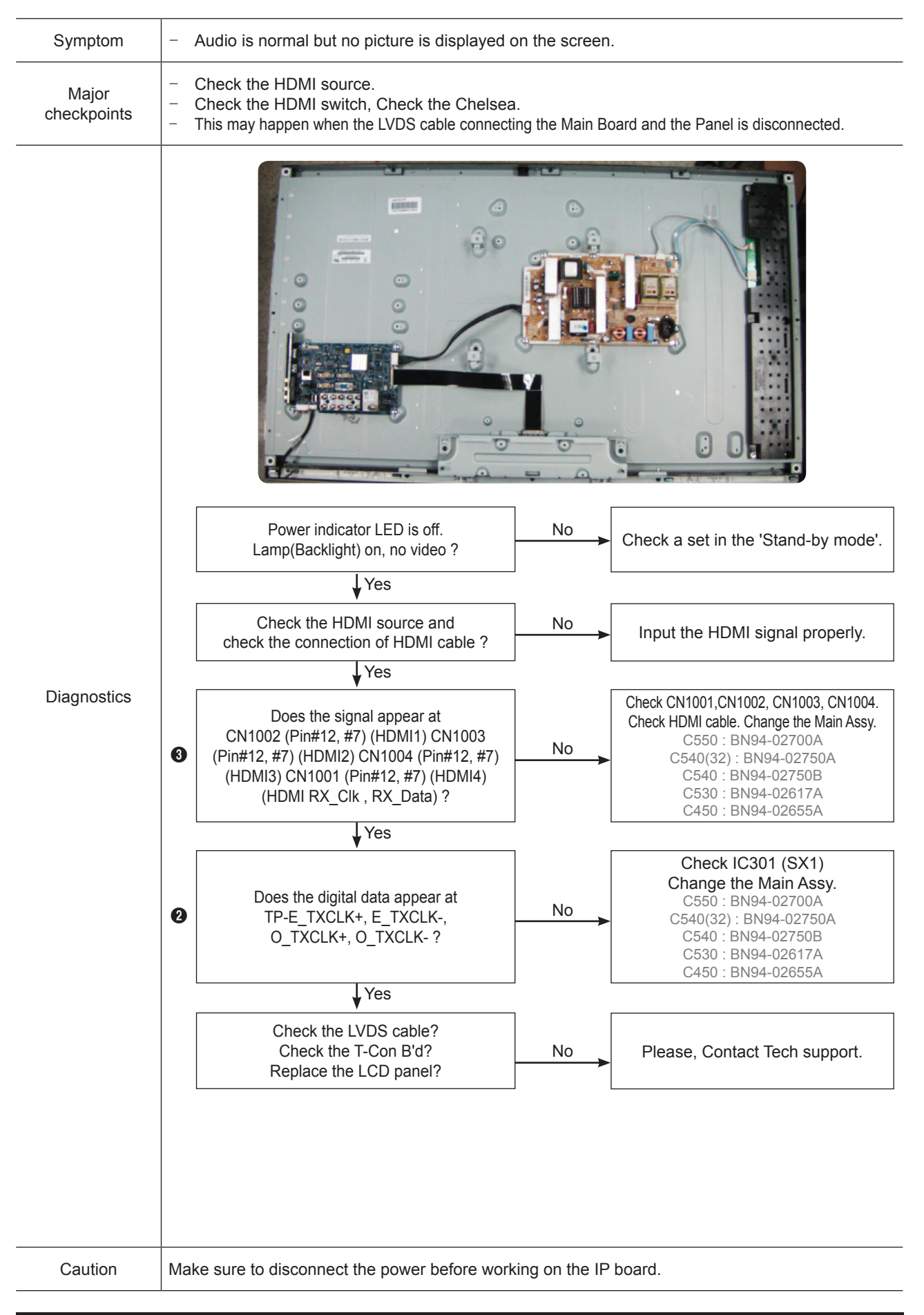

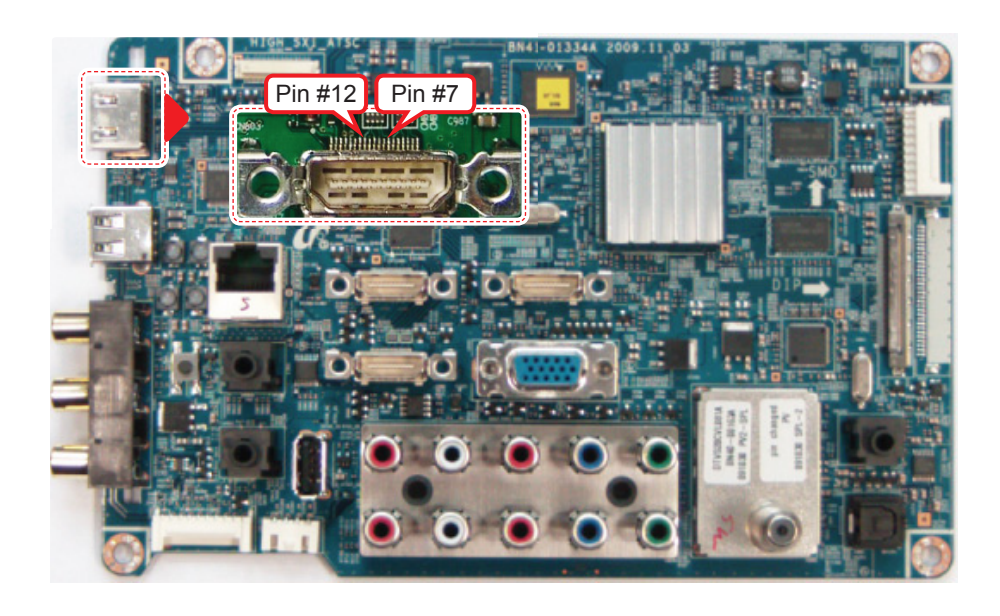

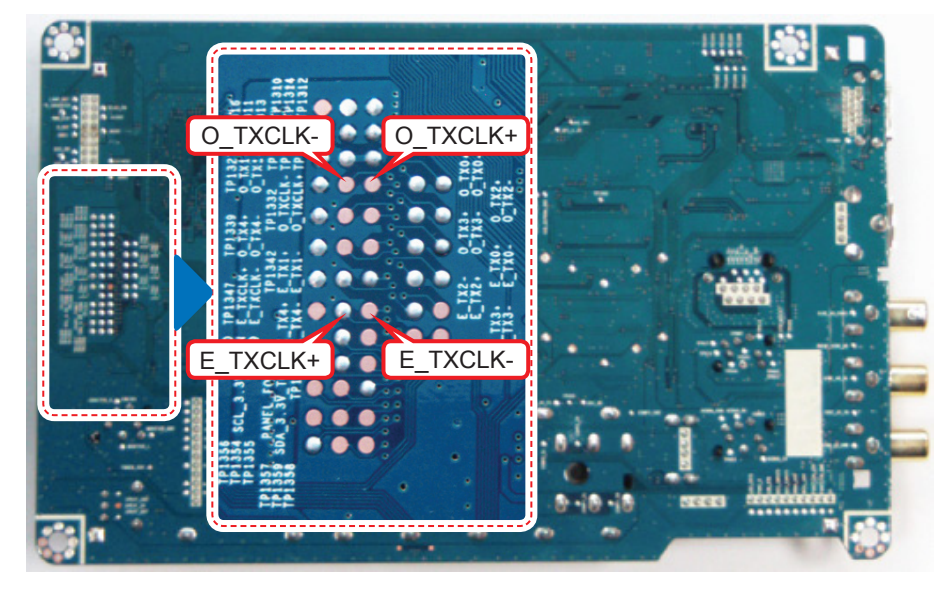

## ■ WAVEFORMS

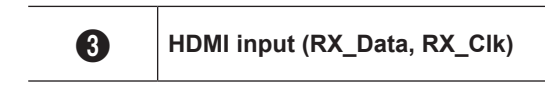

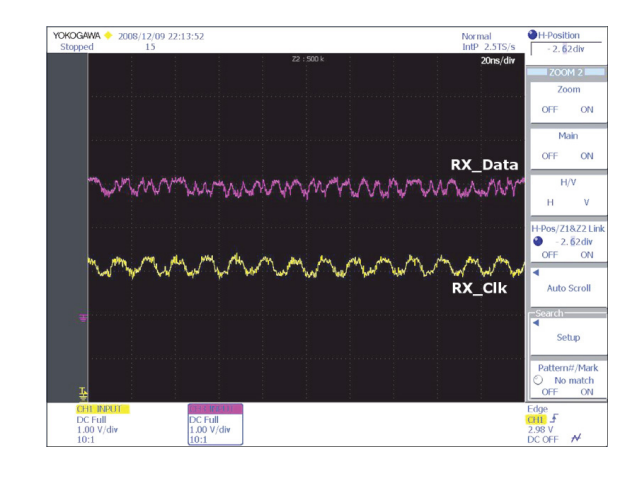

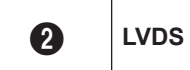

LVDS output

| YOKOGAWA 🔶 2008/12/09 19:24:21 |                                                                                                    | Normal                                                                                                    |                              |
|--------------------------------|----------------------------------------------------------------------------------------------------|----------------------------------------------------------------------------------------------------|------------------------------|
| Stopped 4                      | Marl 5 M                                                                                                    | IntP 25GS/s<br>20us/div                                                                                          |                              |
| minini inmini incina i         |                                                                                                    |                                                                                                    | PRINT                        |
|                                |                                                                                                    |                                                                                                    | <ul> <li>Copy to</li> </ul>  |
|                                |                                                                                                    | FRC_HSYNC                                                                                                    | File                         |
|                                |                                                                                                    |                                                                                                    | 4 Format                     |
| Energy proved a present        |                                                                                                    |                                                                                                    | • Format                     |
|                                | e demonstration de la constitución de la constitución de la constitución de la constitución de la constitución | and the second second second second second second second second second second second second second second second | JPEG                         |
|                                |                                                                                                    |                                                                                                    | <ul> <li>Color</li> </ul>    |
|                                |                                                                                                    | Data_cik                                                                                                    | True Colo                    |
|                                |                                                                                                    |                                                                                                    |                              |
| Zoom                           | Z1 : 50 k                                                                                                    | 200ns/div                                                                                                    |                              |
| 200111                         |                                                                                                    |                                                                                                    |                              |
|                                |                                                                                                    |                                                                                                    | •                            |
|                                |                                                                                                    | FRC_HSYNC                                                                                                    | File Path                    |
|                                |                                                                                                    |                                                                                                    |                              |
|                                |                                                                                                    |                                                                                                    | <ul> <li>Auto Nam</li> </ul> |
|                                |                                                                                                    |                                                                                                    | Numberin                     |
|                                |                                                                                                    | Data cik                                                                                                    |                              |
|                                |                                                                                                    | Dutu_cik                                                                                                    |                              |
| CULTODIT -                     |                                                                                                    |                                                                                                    | daa                          |
| DC Full DC Full                |                                                                                                    | C                                                                                                    | HI F                         |
| 5.00 V/div 500mV/di            | iv                                                                                                    | 2                                                                                                    | .20 V                        |

| Symptom              | - Audio is normal but no picture is displayed on the screen.                                                                                                    |  |  |  |  |  |
|----------------------|----------------------------------------------------------------------------------------------------|--|--|--|--|--|
| Major<br>checkpoints | <ul> <li>Check the Tuner CVBS source.</li> <li>Check the Tuner, Check the Chelsea.</li> <li>This may happen when the LVDS cable connecting the Main Board and the Panel is disconnected.</li> </ul>                                                                                                    |  |  |  |  |  |
|                      |                                                                                                    |  |  |  |  |  |
|                      | Power indicator LED is off.<br>Lamp(Backlight) on, no video ?                                                                                                    |  |  |  |  |  |
|                      | Yes<br>Check the RF source and<br>check the connection of RF cable ? Input the RF source properly.                                                                                                    |  |  |  |  |  |
| Diagnostics          | ↓ res         Change the Main Assy.           Does the DC B5V_TU_PW, TU33V_PW         No           appear at #3, #5 Pin of Tuner ?         No           C540(32) : BN94-02750A         C540(32) : BN94-02750A           C530 : BN94-02750B         C530 : BN94-02617A           C450 : BN94-02655A         C450 : BN94-02655A |  |  |  |  |  |
|                      | Yes                                                                                                    |  |  |  |  |  |
|                      | Obes the digital data appear at<br>TP-E_TXCLK+, E_TXCLK-,<br>O_TXCLK+, O_TXCLK-? No Check IC301 (SX1)<br>Change the Main Assy.<br>C550 : BN94-02700A<br>C540(32) : BN94-02750A<br>C540 : BN94-02750B<br>C530 : BN94-02750B<br>C530 : BN94-02617A                                                                              |  |  |  |  |  |
|                      | Yes                                                                                                    |  |  |  |  |  |
|                      | Check the LVDS cable?<br>Check the T-Con B'd?<br>Replace the LCD panel?                                                                                                    |  |  |  |  |  |
|                      |                                                                                                    |  |  |  |  |  |
| Caution              | Make sure to disconnect the power before working on the IP board.                                                                                                    |  |  |  |  |  |

# 4-1-5. No Video (Tuner\_CVBS)

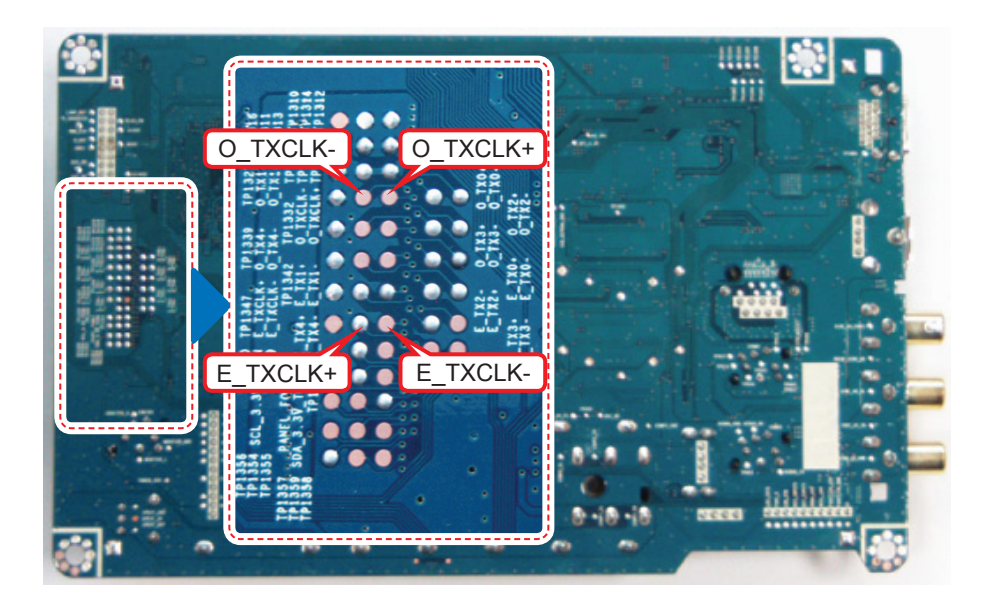

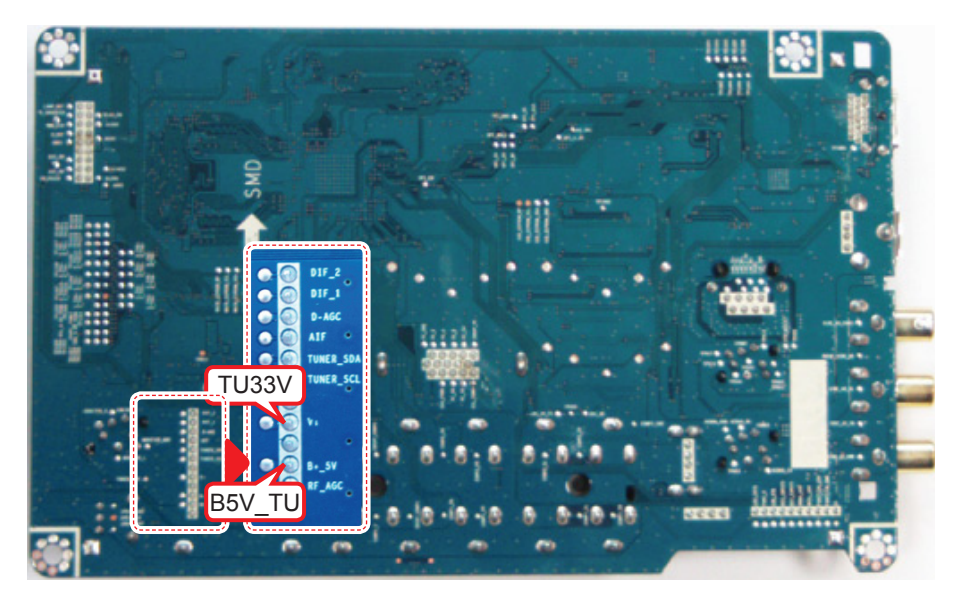

### ■ WAVEFORMS

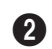

#### LVDS output

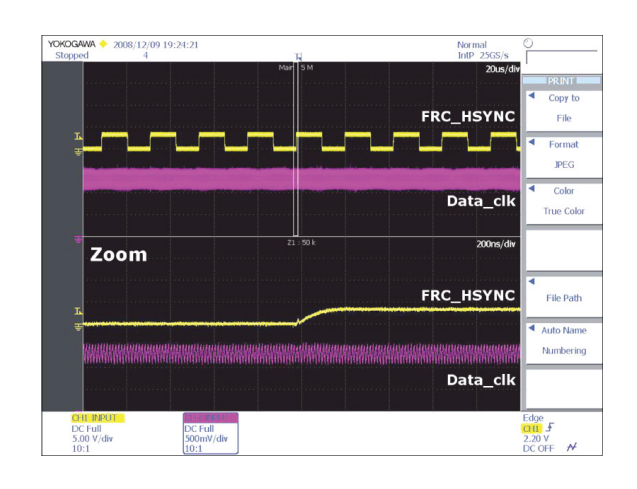

# 4-1-6. No Video (Tuner DTV)

| Symptom              | <ul> <li>Audio is normal but no picture is displayed on the screen.</li> </ul>                                                                                                    |                                                                                                    |           |                                                                                                    |  |  |
|----------------------|----------------------------------------------------------------------------------------------------|----------------------------------------------------------------------------------------------------|-----------|----------------------------------------------------------------------------------------------------|--|--|
| Major<br>checkpoints | <ul> <li>Check the DTV source.</li> <li>Check the Tuner, Check the Chelsea.</li> <li>This may happen when the LVDS cable connecting the Main Board and the Panel is disconnected.</li> </ul> |                                                                                                    |           |                                                                                                    |  |  |
|                      |                                                                                                    |                                                                                                    |           |                                                                                                    |  |  |
|                      |                                                                                                    | Power indicator LED is off.<br>Lamp(Backlight) on, no video ?                                                                                                    | No        | Check a set in the 'Stand-by mode'                                                                                                    |  |  |
|                      |                                                                                                    | Yes                                                                                                    |           |                                                                                                    |  |  |
|                      |                                                                                                    | Check the connection of RF cable ?                                                                                                    | No        | Input the RF source properly.                                                                                                    |  |  |
|                      |                                                                                                    | ↓ Yes                                                                                                    |           |                                                                                                    |  |  |
| Diagnostics          |                                                                                                    | Check the 'signal strength' in Self Diagnosis<br>menu Strength is enough ?                                                                                          | No        | Check the D-TV source.                                                                                                    |  |  |
|                      |                                                                                                    | ¥ Yes                                                                                                    |           |                                                                                                    |  |  |
|                      |                                                                                                    | Does the DC B5V_TU_PW, TU33V_PW<br>appear at #3, #5 Pin of Tuner ?                                                                                                  | No        | Change the Main Assy.<br>C550 : BN94-02700A<br>C540(32) : BN94-02750A<br>C540 : BN94-02750B<br>C530 : BN94-02617A<br>C450 : BN94-02655A         |  |  |
|                      |                                                                                                    | ¥ Yes                                                                                                    | · · · · · |                                                                                                    |  |  |
|                      | 0                                                                                                    |                                                                                                    |           | Check IC301 (SX1)<br>Change the Main Assy.                                                                                                    |  |  |
|                      | 0                                                                                                    | Does the digital data appear at<br>TP-E_TXCLK+, E_TXCLK-,<br>O_TXCLK+, O_TXCLK- ?                                                                                   | No        | C550 : BN94-02700A<br>C540(32) : BN94-02750A<br>C540 : BN94-02750B<br>C530 : BN94-02617A<br>C450 : BN94-02655A                                  |  |  |
|                      | 2                                                                                                    | Does the digital data appear at<br>TP-E_TXCLK+, E_TXCLK-,<br>O_TXCLK+, O_TXCLK- ?<br>↓Yes                                                                           | No        | C550 : BN94-02700A<br>C540(32) : BN94-02750A<br>C540 : BN94-02750B<br>C530 : BN94-02617A<br>C450 : BN94-02655A                                  |  |  |
|                      | 0                                                                                                    | Does the digital data appear at<br>TP-E_TXCLK+, E_TXCLK-,<br>O_TXCLK+, O_TXCLK- ?<br>Ves<br>Check the LVDS cable?<br>Check the T-Con B'd?<br>Replace the LCD panel? | No        | C550 : BN94-02700A<br>C540(32) : BN94-02750A<br>C540 : BN94-02750B<br>C530 : BN94-02617A<br>C450 : BN94-02655A<br>Please, Contact Tech support. |  |  |
|                      | 2                                                                                                    | Does the digital data appear at<br>TP-E_TXCLK+, E_TXCLK-,<br>O_TXCLK+, O_TXCLK- ?<br>Ves<br>Check the LVDS cable?<br>Check the T-Con B'd?<br>Replace the LCD panel? | No        | C550 : BN94-02700A<br>C540(32) : BN94-02750A<br>C540 : BN94-02750B<br>C530 : BN94-02617A<br>C450 : BN94-02655A<br>Please, Contact Tech support. |  |  |

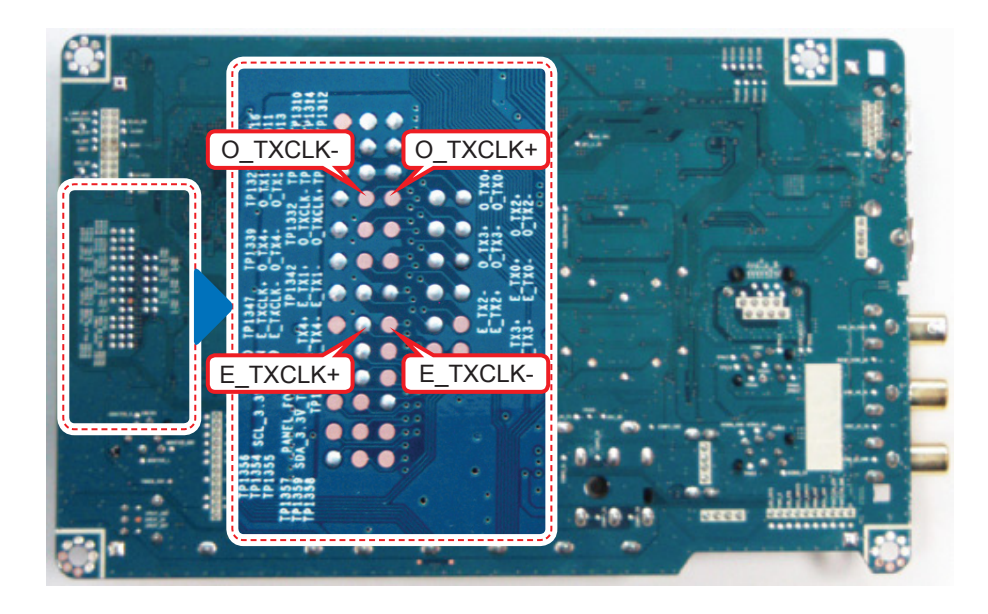

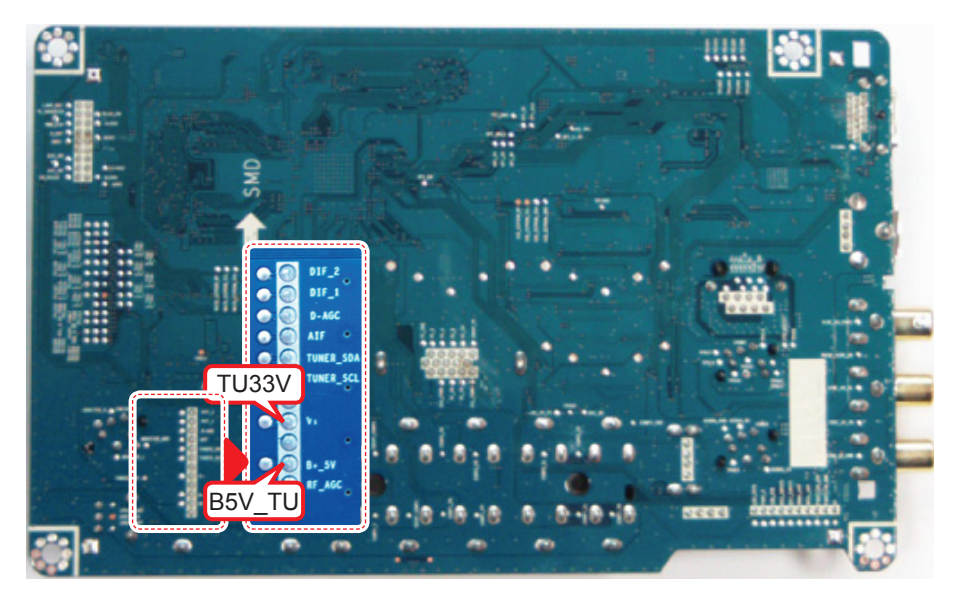

#### ■ WAVEFORMS 2 LVDS output Normal IntP 25GS/s 20us/ YOKOGAWA + 2008/12/09 19:24:21 Stopped 4 Copy t File FRC\_HSYNC JPEG Color Data\_clk True Cold Zoom 200ns/ FRC\_HSYNC File Path Auto Name Numbering Edge CFIL J 2.20 V DC OFF M DC Full 500mV/div 10:1 DC Full 5.00 V/div 10:1

| Symptom              | - Audio is normal but no picture is displayed on the screen                                                                                                    |  |  |  |  |  |
|----------------------|----------------------------------------------------------------------------------------------------|--|--|--|--|--|
| Gymptom              |                                                                                                    |  |  |  |  |  |
| Major<br>checkpoints | <ul> <li>Check the Video CVBS source</li> <li>Check the Chelsea.</li> <li>This may happen when the LVDS cable connecting the Main Board and the Panel is disconnected.</li> </ul>                                                                                                    |  |  |  |  |  |
|                      |                                                                                                    |  |  |  |  |  |
|                      | Power indicator LED is off.<br>Lamp(Backlight) on, no video ?                                                                                                    |  |  |  |  |  |
|                      | ↓ Yes                                                                                                    |  |  |  |  |  |
|                      | Check the video source and No Input the video source properly.                                                                                                    |  |  |  |  |  |
| Diagnostics          | ↓ Yes                                                                                                    |  |  |  |  |  |
| Diagnostics          | <ul> <li>Does the CVBS data appear at<br/>TP-COMP1_Y TP-SIDE_AV_CVBS ?</li> <li>No</li> <li>Check CN701, CN704.<br/>Change the Main Assy.<br/>C550 : BN94-02700A<br/>C540(32) : BN94-02750A<br/>C540 : BN94-02750B<br/>C530 : BN94-02750B<br/>C530 : BN94-02617A<br/>C450 : BN94-02655A</li> </ul> |  |  |  |  |  |
|                      | Yes                                                                                                    |  |  |  |  |  |
|                      | Does the digital data appear at<br>TP-E_TXCLK+, E_TXCLK-,<br>O_TXCLK+, O_TXCLK- ?         No         Check IC301 (SX1)<br>Change the Main Assy.<br>C550 : BN94-02700A<br>C540(32) : BN94-02750A<br>C540 : BN94-02750B<br>C530 : BN94-02750B<br>C530 : BN94-02655A                                  |  |  |  |  |  |
|                      | Yes                                                                                                    |  |  |  |  |  |
|                      | Check the LVDS cable?<br>Check the T-Con B'd?<br>Replace the LCD panel?                                                                                                    |  |  |  |  |  |
| Caution              | Make sure to disconnect the power before working on the IP board                                                                                                    |  |  |  |  |  |
| Caulion              |                                                                                                    |  |  |  |  |  |

# 4-1-7. No Video (Video CVBS)

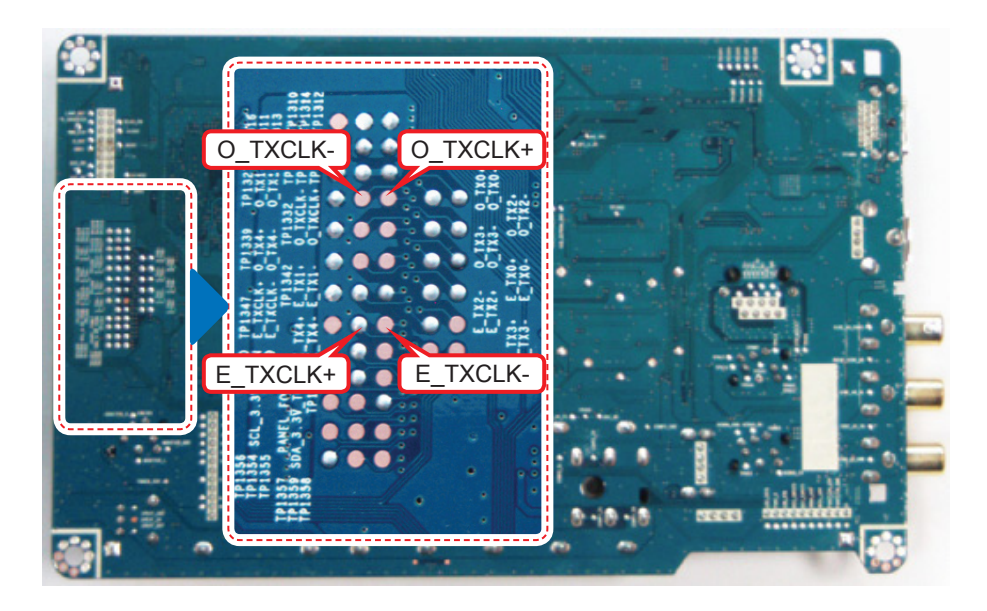

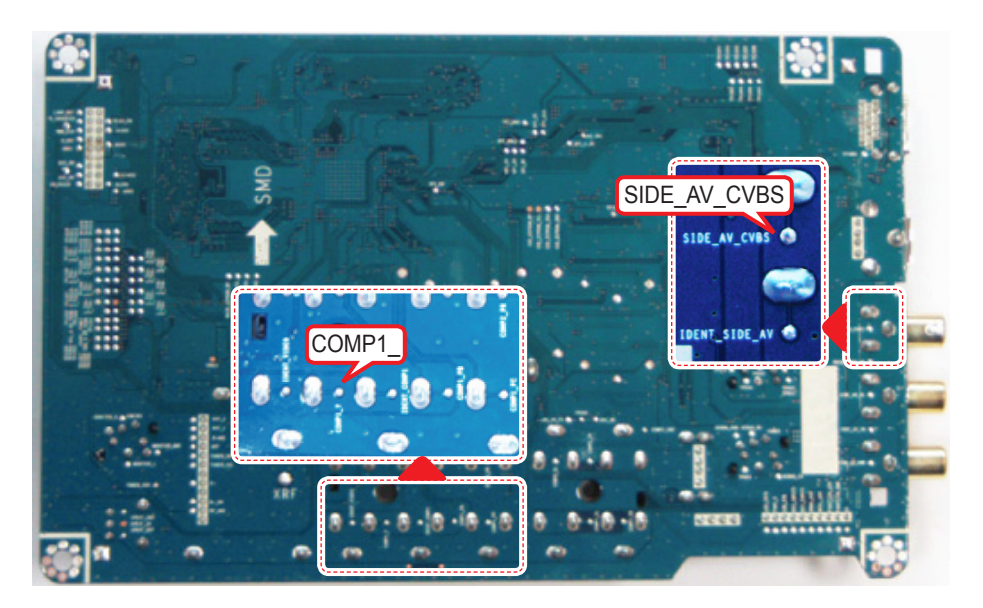

### ■ WAVEFORMS

### **4** CVBS OUT (Grey Bar)

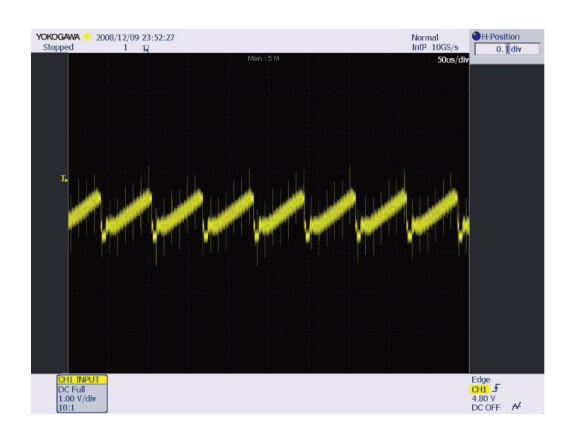

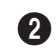

LVDS output

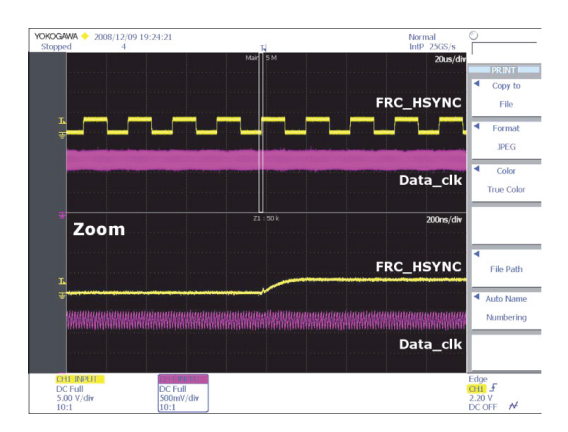

# 4-1-8. No Video (Component)

| Symptom              | <ul> <li>Audio is normal but no picture is displayed on the screen.</li> </ul>                                                                                                    |  |  |  |  |  |
|----------------------|----------------------------------------------------------------------------------------------------|--|--|--|--|--|
| Major<br>checkpoints | <ul> <li>Check the Component source</li> <li>Check the chelsea.</li> <li>This may happen when the LVDS cable connecting the Main Board and the Panel is disconnected.</li> </ul>                                                                                                    |  |  |  |  |  |
|                      |                                                                                                    |  |  |  |  |  |
|                      | Power indicator LED is off.<br>Lamp(Backlight) on, no video ?                                                                                                    |  |  |  |  |  |
|                      |                                                                                                    |  |  |  |  |  |
| Diagnostics          | Check CN701. Change the Main Assy. C550 : BN94-02700A C540(32) : BN94-02750A C540(32) : BN94-02750A C540 : BN94-02750B C530 : BN94-02750B C530 : BN94-02750B C530 : BN94-02655A                                                                                                    |  |  |  |  |  |
|                      | Ves         Does the digital data appear at TP-E_TXCLK+, E_TXCLK-, O_TXCLK+, O_TXCLK-?         No         No         No         No         Check IC301 (SX1)         Change the Main Assy.         C550 : BN94-02700A         C540(32) : BN94-02750A         C540 : BN94-02750B         C530 : BN94-02750B         C530 : BN94-02655A |  |  |  |  |  |
|                      | Ves<br>Check the LVDS cable?<br>Check the T-Con B'd?<br>Replace the LCD panel?<br>Ves<br>No<br>Please, Contact Tech support.                                                                                                    |  |  |  |  |  |
|                      |                                                                                                    |  |  |  |  |  |
| Caution              | Make sure to disconnect the power before working on the IP board.                                                                                                    |  |  |  |  |  |

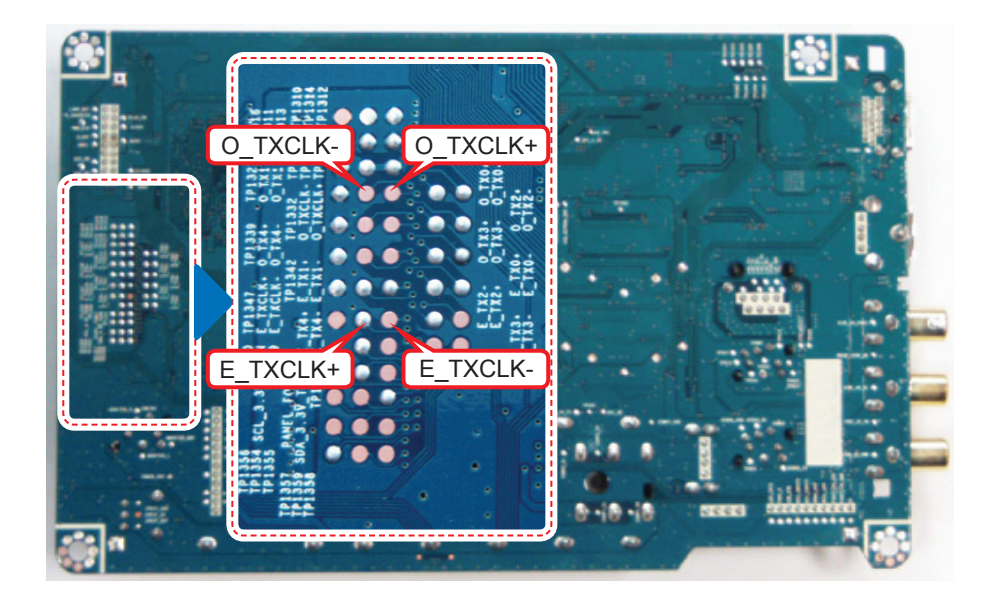

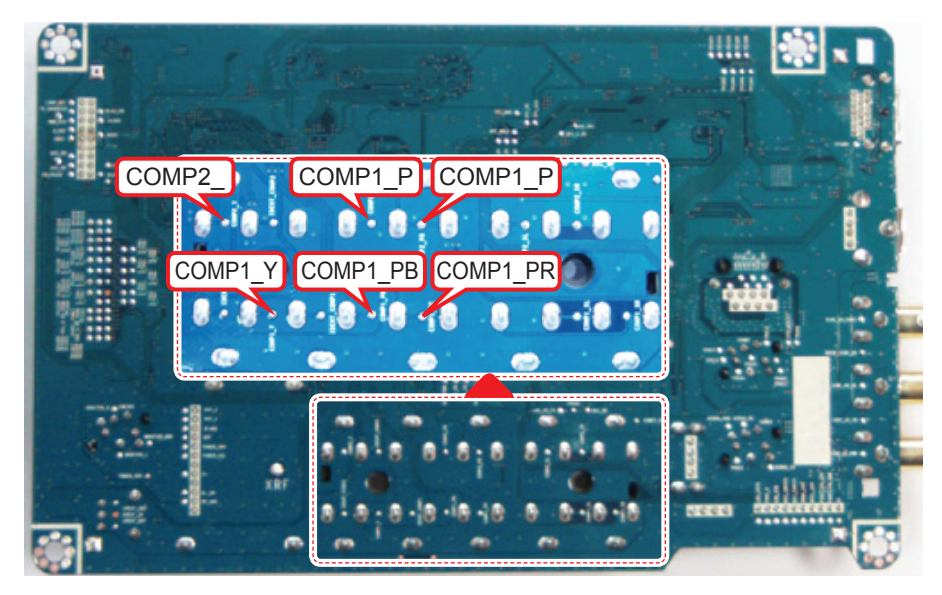

## ■ WAVEFORMS

6

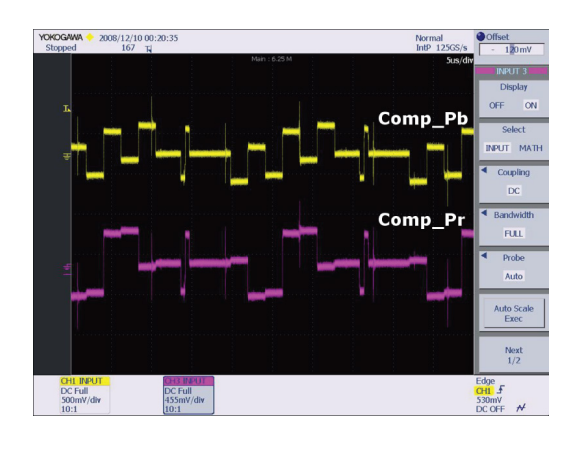

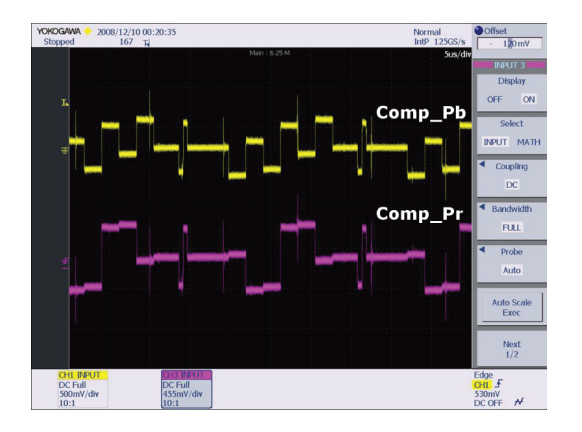

2 LVDS output

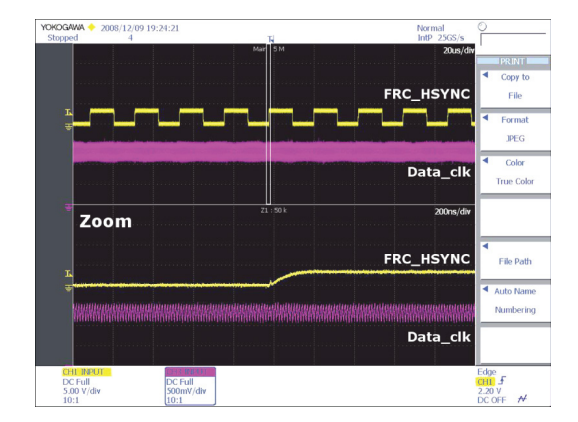

#### \_ Symptom Video is normal but there is no sound... When the speaker connectors are disconnected or damaged. Major \_ When the sound processing part of the Main Board is not functioning. checkpoints \_ Speaker defect.. **Lining** Check the source and check the connection of No Check a set in the 'Stand-by mode'. sound cable (Comp/PC/DVI to HDMI) ? Yes Check the component source and check the No Input the video source properly. connection of component cables (Y,Pb,Pr)? Yes Check CN701, CN704, CN902. Diagnostics Does the sound data appear at Change the Main Assy. TP - COMP1 SL, COMP1 SR (AV1, COMP1) C550 : BN94-02700A No TP - COMP2\_SL, COMP2\_SR (Comp2) C540(32): BN94-02750A TP - SIDE\_AV\_SL, SIDE\_AV\_SR(AV2) C540 : BN94-02750B TP - 914, 915 (PC/DVI) ? C530 : BN94-02617A C450 : BN94-02655A Yes Change the Main Assy. C550 : BN94-02700A Does the DC B3.3V, B12V appear at C540(32): BN94-02750A No TP - B3.3V, B12V? C540 : BN94-02750B C530 : BN94-02617A C450 : BN94-02655A Yes Check IC201 (Saturn4). Check IC904 (Sound AMP). Change the Main Assy. C550 : BN94-02700A Does the sound data appear at No 0 C540(32"): BN94-02750A - L-, L+, R-, R+ ? C540 : BN94-02750B C530 : BN94-02617A C450 : BN94-02655A Yes Replace speaker? No Please, Contact Tech support. BN96-12871A Caution Make sure to disconnect the power before working on the IP board.

## 4-1-9. No Sound

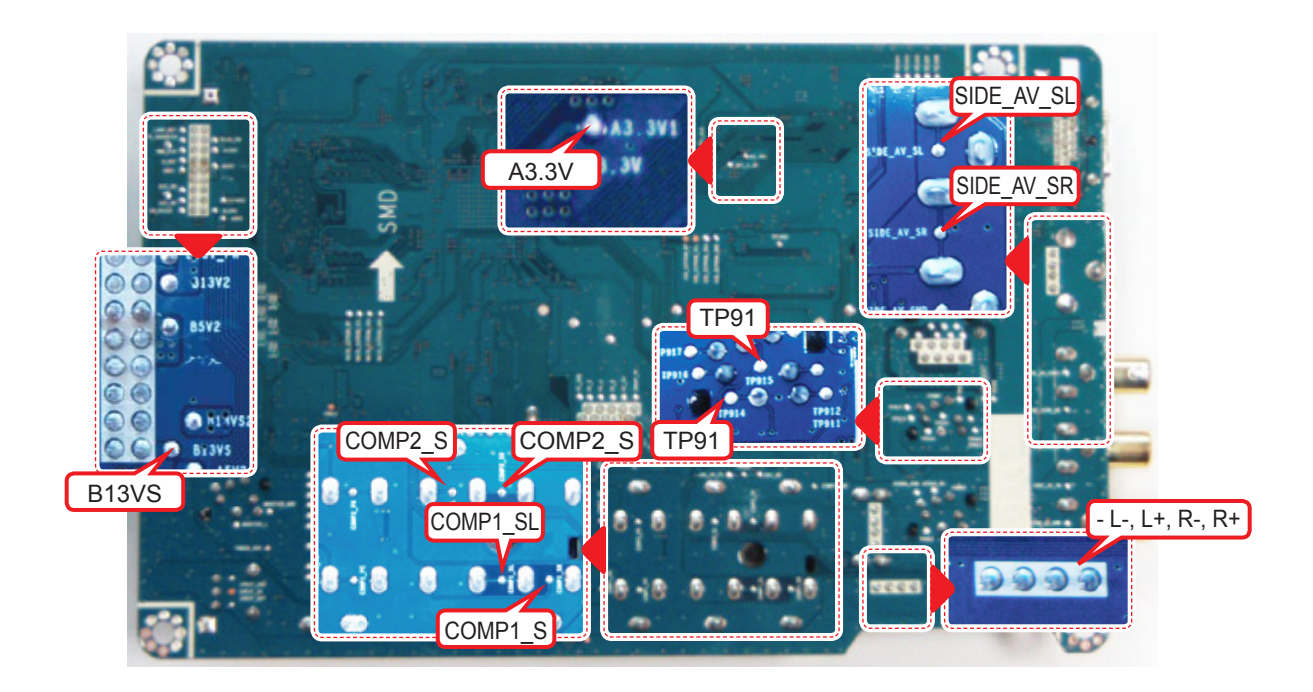

### ■ WAVEFORMS

Speaker out

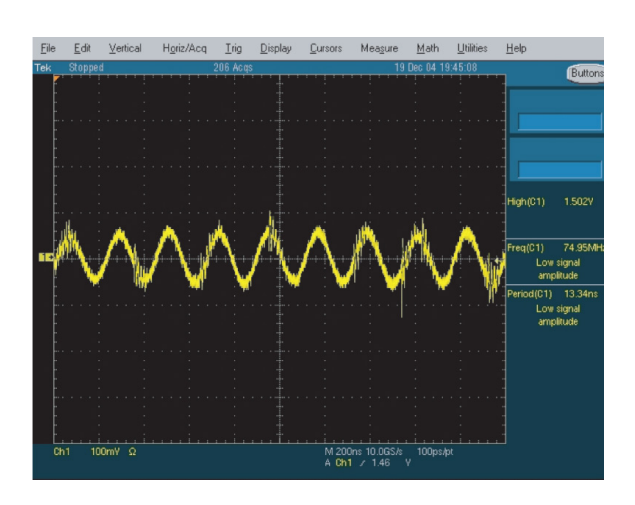

## 4-2. Alignments and Adjustments

## 4-2-1. General Alignment Instuction

- 1. Usually, a color LCD-TV needs only slight touch-up adjustment upon installation. Check the basic characteristics such as height, horizontal and vertical sync.
- 2. Use the specified test equipment or its equivalent.
- 3. Correct impedance matching is essential.
- 4. Avoid overload. Excessive signal from a sweep generator might overload the front-end of the TV. When inserting signal markers, do not allow the marker generator to distort test result.
- 5. Connect the TV only to an AC power source with voltage and frequency as specified on the backcover nameplate.
- 6. Do not attempt to connect or disconnect any wire while the TV is turned on. Make sure that the power cord is disconnected before replacing any parts.
- 7. To protect against shock hazard, use an isolation transformer.

## **4-3. Factory Mode Adjustments**

### 4-3-1 Entering Factory Mode

To enter 'Service Mode' Press the remote -control keys in this sequence : - If you do not have Factory remote - control

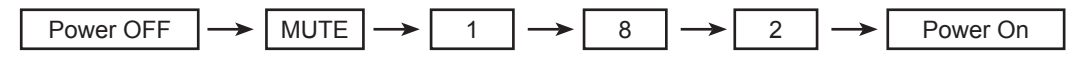

### 4-3-2 How to Access Service Mode

#### Using the Customer Remote

- 1. Turn the power off and set to stand-by mode
- 2. Press the remote buttons in this order; POWER OFF-MUTE-1-8-2-POWER ON to turn the set on.
- 3. The set turns on and enters service mode. This may take approximately 20 seconds.
- 4. Press the Power button to exit and store data in memory.If you fail to enter service mode, repeat steps 1 and 2 above.
- 5. Initial SERVICE MODE DISPLAY State

| Option                                                                                                    |
|----------------------------------------------------------------------------------------------------|
| Control                                                                                                    |
| SVC                                                                                                    |
| Expert                                                                                                    |
| ADC/WB                                                                                                    |
| Advanced                                                                                                    |
| T-TDT5AUSC-XXX<br>T-TDT5AUSS-XXX<br>EDID SUCCESS<br>CALIB : AV X COM X PC X HDMI X<br>Option : XXXX XXXX XXXX X                                                                                                    |
| SDAL-XXX<br>RFS : 0130 T-TDT5AUSC<br>20XX-XX-XX<br>TYPE : XX<br>MODEL : XXXXX<br>MAC FAIL<br>FACTORY DATA VER : XXX<br>EERC VERSION : XXX<br>DTP-AP-COMP-310-01<br>DTP-HIIG-0304<br>DTP-BP-0314<br>DATE OF PURCHASE : XX/XX/XX |

- How to enter the hidden factory mode.
- a. into the factory mode
- b. move the tap to Advanced
- c. key input : 0 + 0 + 0 + 0
- \*\* hidden menu : Advanced

6. Buttons operations withn Service Mode

| Menu               | Full Menu Display/Move to Parent Menu                                 |
|--------------------|-----------------------------------------------------------------------|
| Direction Keys ▲/▼ | Item Selection by Moving the Cursor                                   |
| Direction Keys ◀/► | Data Increase / Decrease for the Selected Item                        |
| Source             | Cycles through the active input source that are connected to the unit |

## 4-3-3 Factory Data

## Option

| OPTION | Factory<br>Name | Data                                                                 | Range                                                                                                    | Remark       |
|--------|-----------------|----------------------------------------------------------------------|----------------------------------------------------------------------------------------------------|--------------|
|        | Factory Reset   |                                                                      |                                                                                                    |              |
|        | Туре            | 26D6AH0E<br>32D6UF0E<br>32L6AF0C<br>37L6AF0C<br>40D6AF0C<br>46L6AF0C | NONE/19O6TH0C/19A6TH0C/22I6TH0C/22A6TH0C/22D6<br>TH0C/22P6TH0C/26A6AH0C/26D6AH0C/26L6AH0C/26P6<br>AH0C/32A6AH0C/32D6AH0C/32L6AH0C/32P6AH0C/32A6<br>AF0C/32L6AF0C/32A1AF0C/32L1AF0C/37L6AF0C/37L1A<br>F0C/40A6AF0C/40D6AF0C/40L6AF0C/40A1AF0C/40L1AF<br>0C/40A1UF0C/40D1UF0C/40L1UF0C/46A6AF0C/46D6AF<br>0C/46L6AF0C/46A1AF0C/46L1AF0C/46A1UF0C/46D1UF0<br>C/46L1UF0C/55A1UF0C/55L1UF0C/65L1UF0C/19O6TH0<br>E/22D6TH0E/26D6AH0E/32D6AH0E/32D6UF0E/32A1UF0<br>E/32D1UF0E/37L6UF0E/37D1UF0E/37L1UF0E/40D6UF0E<br>/40A1UF0E/40D1UF0E/46D6UF0E/46L6UF0E/46A1UF0E/<br>46D1UF0E/46L1UF0E/55A1UF0E/55D1UF0E/55L1UF0E/6<br>5L1UF0E/42HHcD3/50HHcD450FArN4/50FArV458FArN1/5<br>8FArV163FArN1/ |              |
|        | Local Set       |                                                                      |                                                                                                    |              |
|        | Model           | LC450<br>LC530<br>LN540<br>LC550                                     | LC350/LC450/LC450H/LC451LC452/LC457HLC459H/<br>LC480/LC530/LC530H/LC539H/LC540/LC550/LC560/<br>LC580/LC570/LC610/LC620/LC630/LC631/LC632/LC633/<br>LC640/LC650/LC652/LC653/LC654/LC670/<br>UC4000/UC4000H/UC4010/UC5000/UC5100/UC6000/<br>UC6200/UC6300/UC6400/UC6400H/UC6500/UC6510/<br>UC6530/UC6540/UC6550/UC6600/UC6620/UC6630/<br>UC6700/UC6720/UC6730/UC6740/UC6800/UC6830/<br>UC6900/UC6900H/UC8000/<br>PC420/PC430/PC431/PC432/PC450/PC451/PC480/<br>PC520/PC530/PC531/PC540/PC541/PC550/PC551/<br>PC560/PC580/PC590/PC670/PC6100/PC6400/PC6500/<br>PC7000/PC7700/PC8000                                                                                                    |              |
|        | TUNER           | DRX3900J                                                             | fixed                                                                                                    |              |
|        | DDR             | 0                                                                    | fixed                                                                                                    |              |
|        | Light Effect    | OFF                                                                  | ON/OFF                                                                                                    | INFO+FACTORY |
|        | Ch Table        |                                                                      |                                                                                                    |              |
|        | Country         | USA                                                                  | USA/PANAMA                                                                                                    |              |
|        | Front Color     |                                                                      | NONE/W-MILKY/T-M-Brn/T-W-Brn/T-W-Gray/W-D-Gray/<br>W-M-Whit/W-Violet/T-C-Gray/T-R-BLK/S-BLK/S-RBLK/<br>S-C-Gray/                                                                                                    |              |

| Control |                  |      |                 |                           |
|---------|------------------|------|-----------------|---------------------------|
| Control | Factory Name     | Ra   | ange            | Remark                    |
|         | EDID             | SUB  | MENU            |                           |
|         | Sub Option       | SUB  | MENU            |                           |
|         | PDP Option       |      |                 |                           |
|         | Hotel Option     | SUB  | MENU            |                           |
|         | Shop Option      | SUB  | MENU            |                           |
|         | Asia Option      | SUB  | MENU            | INFO+FACTORY              |
|         | Sound            | SUB  | MENU            |                           |
|         | Config Option    | SUB  | MENU            | INFO+FACTORY              |
| SCC     |                  | SUB  | MENU            | INFO+FACTORY              |
| EDID    | Factory Name     | Data | Range           |                           |
|         | EDID ON/OFF      | Off  |                 | ON/OFF                    |
|         | EDID WRITE ALL   |      | Success/failure |                           |
|         | EDID WRITE PC    |      | Success/failure |                           |
|         | EDID WRITE HDMI  |      | Success/failur  |                           |
|         | EDID WRITE HDMI1 |      | fixed           |                           |
|         | EDID WRITE HDMI2 |      |                 | fixed                     |
|         | EDID WRITE HDMI3 |      |                 | fixed                     |
|         | EDID WRITE HDMI4 |      | fixed           |                           |
|         | EDID 1.2 PORT    | NONE | NONE/Not S      | Support/HDMI2/HDMI3/HDMI4 |
|         | EDID WRITE DVI   |      | fixed           |                           |

#### 4. Troubleshooting

### Sub Option

| Factory Name            | Data           | Range                            | Remark       |
|-------------------------|----------------|----------------------------------|--------------|
| RF Mute Time            | 600ms          | 0ms~1000ms                       |              |
| RS-232 Jack             | UART           | Debug/Login/UART                 |              |
| Watchdog                | OFF            | ON/OFF                           |              |
| WD Count                | 0              | 0~255                            |              |
| Dimm Type               | EXT            | fixed                            |              |
| Lvds Format             | JEIDA          | JEIDA/VESA/19INCH                |              |
| Language_Arbic          |                | fixed                            | INFO+FACTORY |
| TOOLS Support           | 32             | 0~255                            | INFO+FACTORY |
| LNA Support             | 0              | 0~255                            | INFO+FACTORY |
| MediaPlay DB            | On whth 5MB    | fixed                            |              |
| MediaPlay Movie         | chapterinMedia | fixed                            |              |
| MediaPlay DLNA          | OFF            | fixed                            |              |
| MediaPlay PlayList      | OFF            | fixed                            |              |
| NETWORK Support         | Wireless       | Not Support/Cable/Wireless       | INFO+FACTORY |
| Info Link Server Type   | operationg     | operationgdevelopment/developing | INFO+FACTORY |
| Info Link Country       | USA            | None/USA                         | INFO+FACTORY |
| TTX List                |                | fixed                            | INFO+FACTORY |
| TTX Group               |                | fixed                            | INFO+FACTORY |
| 24Px4 Support           | OFF            | ON/OFF                           | INFO+FACTORY |
| Power Indicator Support | OFF            | ON/OFF                           | INFO+FACTORY |
| BD Wise Support         | ON             | ON/OFF                           | INFO+FACTORY |
| Data Service Support    | OFF            | ON/OFF                           | INFO+FACTORY |
| Alternate Del           | OFF            | ON/OFF                           | INFO+FACTORY |
| OTN Server Type         | operationg     | operation/development            |              |
| OTN Test Server         | OFF            | OFF/ A/B/C/D/E Zone              |              |
| OTN Support             | OFF            | ON/OFF                           |              |
| OTN Reset               |                |                                  |              |
| OTN Duration            | OFF            | ON/OFF                           |              |
| OTN Fail Test           | OFF            | ON/OFF                           |              |
| IIC Bus Stop            | OFF            | ON/OFF                           | INFO+FACTORY |
| Visual Test             | Disable        | fixed                            | INFO+FACTORY |
| T-CON USB Download      | Failure        | fixed                            |              |
| Emergency Log Copy      |                |                                  | INFO+FACTORY |
| Checksum                | 0x0000         |                                  | INFO+FACTORY |
| View Log                |                | SUB MENU                         |              |
| ColorSpace Support      | HueSate Type   | RGB Type / HueSate Type          | INFO+FACTORY |
| Gemstar On/Off          | OFF            | ON/OFF                           | INFO+FACTORY |
| WSS Support             | OFF            | ON/OFF                           | INFO+FACTORY |
| PVR Support             | OFF            | ON/OFF                           | INFO+FACTORY |
| CI Support              | OFF            | ON/OFF                           | INFO+FACTORY |

-

|          | Eeprom Reset         |        | SUB MENU                   | INFO+FACTORY |
|----------|----------------------|--------|----------------------------|--------------|
|          | Spread Spectrum      |        | SUB MENU                   | INFO+FACTORY |
|          | DDR Margin           |        | SUB MENU                   | INFO+FACTORY |
|          | H.264 Margin         | 200    | 0~2000                     |              |
|          | MPEG Margin          | 50     | 0~2001                     |              |
|          | Tuner Margin         | 50     | 0~2002                     |              |
|          | SST                  |        | SUB MENU                   |              |
|          | SST_Th               |        | SUB MENU                   |              |
|          | 2nd mips             | ON     | ON/OFF                     |              |
|          | 2nd mips count       | 0      | 0~255                      |              |
|          | Region               | KOR    | fixed                      |              |
|          | PnP Language         |        | fixed                      | INFO+FACTORY |
|          | PC Auto Ident        | Enable | Auto/Enable                |              |
| View Log | Factory Name         | Data   | Range                      | Remark       |
|          | Select Log Type      | IR Key | NVRAM / DIAGNOSIS / IR KEY |              |
|          | Log View             |        |                            |              |
|          | Delete Log           |        |                            |              |
| Eeprom   | Factory Name         | Data   | Range                      | Remark       |
| Reset    | EER Reset            |        |                            | INFO+FACTORY |
|          | NVR All Clear        | OFF    |                            | INFO+FACTORY |
|          |                      |        |                            |              |
| Spread   | Factory Name         | Data   | Range                      | Remark       |
| Spectrum | LVDS SSC ON/OFF      | ON     | ON/OFF                     | INFO+FACTORY |
|          | LVDS SSC MWR         | 0X19H  | 0X00~0X7F                  | INFO+FACTORY |
|          | LVDS SSC MFR         | 0X7FH  | 0X00~0X7F                  | INFO+FACTORY |
|          | DDR SSC ON/OFF       | OFF    | ON/OFF                     | INFO+FACTORY |
|          | DDR SSC MWR          | 0X19H  | 0X00~0X7F                  | INFO+FACTORY |
|          | DDR SSC MFR          | 0X7FH  | 0X00~0X7F                  | INFO+FACTORY |
|          | SSC Fraction Default | ON     | ON/OFF                     | INFO+FACTORY |
|          | LVDS Strength        | 6      | 0~6                        | INFO+FACTORY |
| DDR      | Factory Name         | Data   | Range                      | Remark       |
| Margin   | A CTRL_OFFSET_0_3    | 0X0    | fixed                      | INFO+FACTORY |
|          | A CTRL_OFFSET_D      | 0X0    | fixed                      | INFO+FACTORY |
|          | B CTRL_OFFSET_0_3    | 0X0    | fixed                      | INFO+FACTORY |
|          | B CTRL_OFFSET_D      | 0X0    | fixed                      | INFO+FACTORY |

#### 4. Troubleshooting

| S | S | 5 |  |
|---|---|---|--|
| - |   | 4 |  |

Ξ

| SST    | Factory Name | Data | Range | Remark |
|--------|--------------|------|-------|--------|
|        | Y0 Ref       | 166  | 0~255 |        |
|        | Y1 Ref       | 148  | 0~255 |        |
|        | Y2 Ref       | 119  | 0~255 |        |
|        | Y3 Ref       | 101  | 0~255 |        |
|        | Y4 Ref       | 76   | 0~255 |        |
|        | Y5 Ref       | 60   | 0~255 |        |
|        | Y6 Ref       | 31   | 0~255 |        |
|        | Y7 Ref       | 0    | 0~255 |        |
|        | Cb0 Ref      | 128  | 0~255 |        |
|        | Cb1 Ref      | 64   | 0~255 |        |
|        | Cb2 Ref      | 148  | 0~255 |        |
|        | Cb3 Ref      | 85   | 0~255 |        |
|        | Cb4 Ref      | 171  | 0~255 |        |
|        | Cb5 Ref      | 108  | 0~255 |        |
|        | Cb6 Ref      | 194  | 0~255 |        |
|        | Cb7 Ref      | 0    | 0~255 |        |
|        | Cr0 Ref      | 128  | 0~255 |        |
|        | Cr1 Ref      | 137  | 0~255 |        |
| -      | Cr2 Ref      | 64   | 0~255 |        |
|        | Cr3 Ref      | 74   | 0~255 |        |
|        | Cr4 Ref      | 181  | 0~255 |        |
|        | Cr5 Ref      | 192  | 0~255 |        |
|        | Cr6 Ref      | 118  | 0~255 |        |
|        | Cr7 Ref      | 0    | 0~255 |        |
| SST_Th | Factory Name | Data | Range | Remark |
|        | Y0 TH        | 20   | 0~255 |        |
|        | Y1 TH        | 20   | 0~255 |        |
|        | Y2 TH        | 20   | 0~255 |        |
|        | Y3 TH        | 20   | 0~255 |        |
|        | Y4 TH        | 20   | 0~255 |        |
|        | Y5 TH        | 20   | 0~255 |        |
|        | Y6 TH        | 20   | 0~255 |        |
|        | Y7 TH        | 20   | 0~255 |        |
|        | Cb0 TH       | 20   | 0~255 |        |
|        | Cb1 TH       | 20   | 0~255 |        |
|        | Cb2 TH       | 20   | 0~255 |        |
|        | Cb3 TH       | 20   | 0~255 |        |
|        | Cb4 TH       | 20   | 0~255 |        |
|        | Cb5 TH       | 20   | 0~255 |        |

|                          | Cb6 TH                | 20      |    | (                                                                                                    | )~255                       |              |         |
|--------------------------|-----------------------|---------|----|----------------------------------------------------------------------------------------------------|-----------------------------|--------------|---------|
|                          | Cb7 TH                | 20      |    | (                                                                                                    | )~255                       |              |         |
|                          | Cr0 TH                | 20      |    | (                                                                                                    | )~255                       |              |         |
|                          | Cr1 TH                | 20      |    | (                                                                                                    | )~255                       |              |         |
|                          | Cr2 TH                | 20      |    | (                                                                                                    | )~255                       |              |         |
|                          | Cr3 TH                | 20      |    | (                                                                                                    | )~255                       |              |         |
|                          | Cr4 TH                | 20      |    | (                                                                                                    | )~255                       |              |         |
|                          | Cr5 TH                | 20      |    | (                                                                                                    | )~255                       |              |         |
|                          | Cr6 TH                | 20      |    | (                                                                                                    | )~255                       |              |         |
|                          | Cr7 TH                | 20      |    | (                                                                                                    | )~255                       |              |         |
| Hotel                    | Factory Name          | Data    | a  |                                                                                                    | Range                       |              | Remark  |
| Option                   | Hotel Mode            | OFF     | =  |                                                                                                    | ON/OFF                      |              |         |
|                          | SI Vender             | Samsung |    | Samsung/2M/Locatel/VDA/VDA-S/Acentic/<br>Premiere/Sustinere/Quadriga/ETV/Ibahn/<br>Magilink/Otrum/PeninsulaSiemens/OCC/<br>MTI/MstreamsDAWNXTV/Enseo/Cardinal/<br>Guestek/OFF/Movielink/Swisscom |                             |              |         |
|                          | Power On Channel      | 3       |    | 1~135                                                                                                    |                             |              |         |
|                          | Channel Type          | ATV     |    | AT۱                                                                                                    | //DTV/CATV/CDTV             |              |         |
|                          | Power On Volume       | 10      |    | 0~100                                                                                                    |                             |              |         |
|                          | Min Volume            | 0       |    |                                                                                                    | 0~100                       |              |         |
|                          | Max Volume            | 100     |    |                                                                                                    | 0~100                       |              |         |
|                          | Panel Button Lock     | Unlo    | ck | Unic                                                                                                    | ock/Lock/OnlyPower          |              |         |
|                          | Power On Source       | τv      |    | TV/AV/Com                                                                                                    | D/PC/HDMI1/HDMI2/H<br>HDMI4 | HDMI3/       |         |
| Shop Option              | Factory Nam           | ne      |    | Data                                                                                                    | Range                       |              |         |
|                          | Shop Mode             |         |    | OFF                                                                                                    | ON                          | I/OFF        |         |
|                          | Exhibition Mo         | de      |    | OFF                                                                                                    | ON                          | I/OFF        |         |
| Asia                     | Factory Name          | Data    | a  | F                                                                                                    | Range                       | Re           | emark   |
| Option                   | TTX                   | OFF     | =  | ON/OFF                                                                                                    |                             | INFO+FACTORY |         |
|                          | China HD              | OFF     | =  | ON/OFF                                                                                                    |                             | INFO+FACTORY |         |
|                          | NT Conversion         | OFF     | =  | ON/OFF                                                                                                    |                             | INFO+FACTORY |         |
| Sepco 120Hz<br>Unbalance |                       | OFF     | =  | ON/OFF                                                                                                    |                             | INFO+FACTORY |         |
|                          |                       | OFF     | =  | 0                                                                                                    | N/OFF                       | INFO+        | FACTORY |
|                          | FMTransmitter Support | OFF     | =  | 0                                                                                                    | N/OFF                       | INFO+        | FACTORY |
|                          | FMTransmitter Carrier | OFF     | =  | 0                                                                                                    | N/OFF                       | INFO+        | FACTORY |
|                          | AF Level adjust       | 3       |    |                                                                                                    | 0~7                         | INFO+        | FACTORY |
|                          | TX Power Level        | 0       |    |                                                                                                    | 0~3                         | INFO+        | FACTORY |
|                          | Mono Last Memory      | OFF     | =  | 0                                                                                                    | N/OFF                       | INFO+        | FACTORY |
|                          |                       |         |    |                                                                                                    |                             |              |         |

#### Sound

| Factory Name          | Data       | Range                   | Remark       |
|-----------------------|------------|-------------------------|--------------|
| High Devi             | OFF        | ON/OFF                  |              |
| Carrier_Mute          | ON         | ON/OFF                  |              |
| Volume Curve          | Type2      | Type1/Type2/error       | INFO+FACTORY |
| Speaker Delay Normal  | 10         | 0~255                   |              |
| Pilot Level High Thld | 0x08h      | 0x00~0xff               |              |
| Pilot Level Low Thld  | 0x05h      | 0x00~0xff               |              |
| FM Prescale           | 17         | 0~255                   | INFO+FACTORY |
| AM Prescale           | 10         | 0~255                   | INFO+FACTORY |
| NICAM Prescale        | 33         | 0~255                   | INFO+FACTORY |
| Amp Volume            | 0x10h      | 0x00~0xff               | INFO+FACTORY |
| Amp Scale             | 0x78h      | 0x00~0xff               | INFO+FACTORY |
| Amp Check Sum         | 0x0000a820 | fixed                   | INFO+FACTORY |
| Woofer Type           | 4          | 1~7                     | INFO+FACTORY |
| Woofer Scale          | 0x7Fh      | 0x00~0xff               | INFO+FACTORY |
| Woofer Check Sum      |            |                         | INFO+FACTORY |
| Speaker EQ            | ON         | ON/OFF                  |              |
| PEQ Test              | 0          | 0~7                     | INFO+FACTORY |
| Amp Model             | TAS5715    | SAT369B/TAS5715/NPT7300 | INFO+FACTORY |
| Speaker cut-off Freq  | 4          | 0~16                    | INFO+FACTORY |
| SPDIF PCM Gain        | -9dB       | -10dB~0dB               |              |

#### Config Option

| Factory Name        | Data    | Range                       | Remark       |
|---------------------|---------|-----------------------------|--------------|
| Num of ATV          | 1       | 1~2                         | INFO+FACTORY |
| Num of DTV          | 1       | 0~2                         | INFO+FACTORY |
| Num of AV           | 2       | 0~3                         | INFO+FACTORY |
| Num of SVIDEO       | 0       | 1~3                         | INFO+FACTORY |
| Num of Comp         | 2       | 1~3                         | INFO+FACTORY |
| Num of HDMI         | 4       | 0~4                         | INFO+FACTORY |
| Num of PC           | 1       | 0~1                         | INFO+FACTORY |
| Num of SCART        | 0       | 0~2                         | INFO+FACTORY |
| Num of DVI          | 0       | 0~1                         | INFO+FACTORY |
| Num of OPTICAL Link | 0       | fixed                       | INFO+FACTORY |
| Num of MEDIA        | 1       | 0~1                         | INFO+FACTORY |
| Num of PANEL KEY    | 6       | 0~8                         | INFO+FACTORY |
| Num of USB Port     | 2       | 0~2                         | INFO+FACTORY |
| Num of HeadPhone    | 0       | 0~1                         | INFO+FACTORY |
| MFT Offset          | 62.5    | 50/62.5                     | INFO+FACTORY |
| Select LCD/PDP      | LCD     | LCD/PDP                     | INFO+FACTORY |
| HDMI/DVI SEL        | 1       | 1~4                         | INFO+FACTORY |
| Indicator Led       | OFF     | ON/OFF                      | INFO+FACTORY |
| Wall Mount          | OFF     | ON/OFF                      | INFO+FACTORY |
| HV Flip             | ON      | ON/OFF                      | INFO+FACTORY |
| Num of Display      | 2       | 1~2                         | INFO+FACTORY |
| DVI/HDMI SOUND      | Auto    | Auto/DVI                    | INFO+FACTORY |
| HDMI HOT PLUG       | Disable | Enable/Disable              | INFO+FACTORY |
| HOTPLUG SWITCHING   | Boot    | Disable/Boot/Source         | INFO+FACTORY |
| HOTPLUG DURATION    | 1200ms  | 0~2000ms                    | INFO+FACTORY |
| CLK TERM DURATION   | 1200ms  | 0~2000ms                    | INFO+FACTORY |
| HDMI FLT CNT SIG    | 200ms   | 0~1000ms                    | INFO+FACTORY |
| HDMI FLT CNT LOS    | 600ms   | 0~1000ms                    | INFO+FACTORY |
| UNSTABLE BAN CNT    | 3500ms  | 0~100000ms                  | INFO+FACTORY |
| HDMI Err Cnt        | 5       | 0~10                        | INFO+FACTORY |
| HDMI ROBIN          | ON      | ON/OFF                      | INFO+FACTORY |
| HDMI Callback       | OFF     | ON/OFF                      | INFO+FACTORY |
| HDMI CTS Thid       | 8       | 0~15                        | INFO+FACTORY |
| HDMI CTS Cnt1       | 1       | 0~15                        | INFO+FACTORY |
| TMDS_EQ2_Boost      | 1       | 0~7                         | INFO+FACTORY |
| TMDS_EQ2_Gain       | 0       | 0~3                         | INFO+FACTORY |
| TMDS_PLL_Loop       | 3       | 0~3                         | INFO+FACTORY |
| TMDS_CPREG_BLEED    | 1       | 0~1                         | INFO+FACTORY |
| HDMI EQ             | AUTO    | AUTO/Low/Middle/High/Strong | INFO+FACTORY |

| HDMI Write Type |                         | Combine    | Combine/Separate                   | INFO+FACTORY |
|-----------------|-------------------------|------------|------------------------------------|--------------|
|                 | HDMI Switch             | SIL9287    | NONE/SIL9287/TMDS461               | INFO+FACTORY |
|                 | DVI SET TIME            | 300ms      | 0~1000ms                           | INFO+FACTORY |
|                 | Type Of PANEL KEY       | Horizontal | Horzontal/Vertical/PDPVertical/Nne | INFO+FACTORY |
|                 | EcoSensor Support       | ON         | ON/OFF                             | INFO+FACTORY |
|                 | LEDMotionPlus Support   | OFF        | ON/OFF                             | INFO+FACTORY |
|                 | Natural Mode Support    | ON         | ON/OFF                             | INFO+FACTORY |
|                 | All Share Support       | ON         | ON/OFF                             | INFO+FACTORY |
|                 | Relax Mode Support      | OFF        | ON/OFF                             | INFO+FACTORY |
|                 | DVI-I Support           | OFF        | ON/OFF                             | INFO+FACTORY |
|                 | Melfas Function Support | OFF        | ON/OFF                             | INFO+FACTORY |
|                 | Light Level Support     | OFF        | ON/OFF                             | INFO+FACTORY |
| SCC             | Factory Name            | Data       | Range                              | Remark       |
|                 | SCC Mode                | Dynamic    | Dynamic/Movie                      | INFO+FACTORY |
|                 | SCC ON/OFF              | OFF        | ON/OFF                             | INFO+FACTORY |
|                 | SCC Input Data          |            | SUB MENU                           | INFO+FACTORY |
|                 | sSCC Const              |            | SUB MENU                           | INFO+FACTORY |
|                 | pSCC Const              |            | SUB MENU                           | INFO+FACTORY |
|                 | SCC Source Data         | PBA        | PBA/PANEL                          | INFO+FACTORY |
|                 | SWAP                    | PBA        | PBA/PANEL                          | INFO+FACTORY |
| SCC Input       | Factory Name            | Data       | Range                              | Remark       |
| Data            | Hx                      | 272        | 0~512                              | INFO+FACTORY |
|                 | Ну                      | 273        | 0~512                              | INFO+FACTORY |
|                 | Lx                      | 274        | 0~512                              | INFO+FACTORY |
|                 | Ly                      | 275        | 0~512                              | INFO+FACTORY |
| sSCC            | Factory Name            | Data       | Range                              | Remark       |
| Const           | sSCC Hx                 | 550        | 0~1024                             | INFO+FACTORY |
|                 | sSCC Hy                 | 566        | 0~1024                             | INFO+FACTORY |
|                 | sSCC Lx                 | 598        | 0~1024                             | INFO+FACTORY |
|                 | sSCC Ly                 | 550        | 0~1024                             | INFO+FACTORY |
| pSCC            | Factory Name            | Data       | Range                              | Remark       |
| Const           | pSCC Hx                 | 550        | 0~1024                             | INFO+FACTORY |
|                 | pSCC Hy                 | 566        | 0~1024                             | INFO+FACTORY |
|                 | pSCC Lx                 | 598        | 0~1024                             | INFO+FACTORY |
|                 | pSCC Ly                 | 550        | 0~1024                             | INFO+FACTORY |

## SVC

| SVC     | Factory Name          | Data            | a            | Range                             | Remark       |
|---------|-----------------------|-----------------|--------------|-----------------------------------|--------------|
|         | Test Pattern          |                 | :            | SUB MENU                          |              |
|         | Panel Auto Setting    | Failu           | re           | fixed                             | INFO+FACTORY |
|         | Panel Display Time 81 |                 |              | fixed                             |              |
|         | Logic Usb D/L         | Off             |              | fixed                             | INFO+FACTORY |
|         | Tuner Status          |                 |              |                                   |              |
| Test    | Factory Name          | Data            | a            | Range                             | Remark       |
| Pattern | Pattern Sel           | OFF             | - OFF/<br>Re | White/Grey/Black<br>ed/Green/Blue |              |
|         | RFC PC Mode           |                 |              | fixed                             |              |
|         | Logic Pattern Sel     |                 |              | fixed                             |              |
|         | Logic Level Sel       |                 |              | fixed                             |              |
| TUNER   | Factory Name          | Data            | a 🛛          | Range                             | Remark       |
| STATUS  | DVB                   |                 | :            | SUB MENU                          |              |
|         | ISDB-T                |                 | :            | SUB MENU                          |              |
| DVB     | Factory Name          |                 | Range        |                                   | Remark       |
|         | SNR                   |                 | fixed        |                                   |              |
|         | BER                   |                 | fixed        |                                   |              |
|         | Singal Strength       |                 | fixed        |                                   |              |
|         | Bandwidth             |                 | fixed        |                                   |              |
|         | Frequency             |                 | fixed        |                                   |              |
|         | LNA Status            |                 | fixed        |                                   |              |
|         | FFT                   | FFT             |              |                                   |              |
|         | Modulation            |                 | fixed        |                                   |              |
|         | Code Rate             |                 | fixed        |                                   |              |
|         | GI                    |                 | fixed        |                                   |              |
|         | Hier Modulatio        | Hier Modulation |              |                                   |              |
|         | Frequency Offs        | set             | fixed        |                                   |              |
|         | Timing Offse          | t               | fixed        |                                   |              |
|         | AGC                   |                 | fixed        |                                   |              |
|         | UCB                   |                 | fixed        |                                   |              |
|         | PLL Type              |                 | fixed        |                                   |              |
|         | DEMOD Type            | e               | fixed        |                                   |              |
|         | TPS LOCK              |                 | fixed        |                                   |              |
|         | RS Lock               |                 | fixed        |                                   |              |
|         | SSI                   |                 | fixed        |                                   |              |
|         | SQI                   |                 | fixed        |                                   |              |

### **ISDB-T**

| Factory Name         | Range | Remark |
|----------------------|-------|--------|
| FFT Size_1           | fixed |        |
| Guard Interval_1     | fixed |        |
| Freq. Offset_1       | fixed |        |
| SNR_1                | fixed |        |
| IF AGC_1             | fixed |        |
| TMCC Lock_1          | fixed |        |
| TS Packet_1          | fixed |        |
| Master Lock_1        | fixed |        |
| A_Modulation_1       | fixed |        |
| A_Code Rate_1        | fixed |        |
| A_Timer InterLeave_1 | fixed |        |
| A_Segments Num_1     | fixed |        |
| A_Ber_1              | fixed |        |
| B_Modulation_!       | fixed |        |
| B_Code Rate_1        | fixed |        |
| B_Timer InterLeave_1 | fixed |        |
| B_Segments Num_1     | fixed |        |
| B_BER_1              | fixed |        |
| C_Modulation_1       | fixed |        |
| C_Code Rate_1        | fixed |        |
| C_Timer InterLeave_1 | fixed |        |
| C_Segments Num_1     | fixed |        |
| C_BER_1              | fixed |        |

## Expert

| Expert | Factory Name | Data | Range          |
|--------|--------------|------|----------------|
|        | N / D ADJ    | Off  | Off / On / FIX |
|        | SOURCE       |      | fixed          |

## ADC/WB

| ADC/WB | Factory Name | Range    | Remark |
|--------|--------------|----------|--------|
|        | ADC          | SUB MENU |        |
|        | ADC Target   | SUB MENU |        |
|        | ADC RESULT   | SUB MENU |        |
|        | WB           | SUB MENU |        |

| ADC | Factory Name     | Data    | Range             |
|-----|------------------|---------|-------------------|
|     | AV Calibration   | Success | Success / Failure |
|     | Comp Calibration | Success | Success / Failure |
|     | PC Calibration   | Success | Success / Failure |
|     | HDMI Calibration | Success | Success / Failure |

| ADC Target | Factory Name   | Data | Range   |
|------------|----------------|------|---------|
|            | 1st_AV_Low     | 18   | 0 ~ 255 |
|            | 1st_AV_High    | 220  | 0 ~ 255 |
|            | 1st_AV_Delta   | 1    | 0 ~ 255 |
|            | 1st_COMP_Low   | 16   | 0 ~ 255 |
|            | 1st_COMP_High  | 235  | 0 ~ 255 |
|            | 1st_COMP_Delta | 1    | 0 ~ 255 |
|            | 1st_PC_Low     | 2    | 0 ~ 255 |
|            | 1st_PC_High    | 235  | 0 ~ 255 |
|            | 1st_PC_Delta   | 1    | 0 ~ 255 |
|            | 2nd_Low        | 1    | 0 ~ 255 |
|            | 2nd_High       | 235  | 0 ~ 255 |
|            | 2nd_Delta      | 1    | 0 ~ 255 |

#### ADC RESULT

| Factory Name       | Data | Range   |
|--------------------|------|---------|
| 1st_AV_Gain        | 127  | 0 ~ 255 |
| 1st_AV_Offset      | 139  | 0 ~ 255 |
| 1st_Comp_Gain      | 68   | 0 ~ 255 |
| 1st_Comp_Gain_Cb   | 68   | 0 ~ 255 |
| 1st_Comp_Gain_Cr   | 68   | 0 ~ 255 |
| 1st_Comp_Offset    | 127  | 0 ~ 255 |
| 1st_Comp_Offset_Cb | 127  | 0 ~ 255 |
| 1st_Comp_Offset_Cr | 127  | 0 ~ 255 |
| 1st_PC_R_Gain      | 96   | 0 ~ 255 |
| 1st_PC_G_Gain      | 95   | 0 ~ 255 |
| 1st_PC_B_Gain      | 94   | 0 ~ 255 |
| 1st_PC_R_Offset    | 127  | 0 ~ 255 |
| 1st_PC_G_Offset    | 127  | 0 ~ 255 |
| 1st_PC_B_Offset    | 127  | 0 ~ 255 |
| 2nd_R_Offset       | 110  | 0 ~ 255 |
| 2nd_G_Offset       | 110  | 0 ~ 255 |
| 2nd_B_Offset       | 110  | 0 ~ 255 |
| 2nd_R_Gain         | 165  | 0 ~ 255 |
| 2nd_G_Gain         | 165  | 0 ~ 255 |
| 2nd_B_Gain         | 165  | 0 ~ 255 |

WB

| Factory Name   | Data | Range   |
|----------------|------|---------|
| Sub Brightness | 128  | 0 ~ 255 |
| R_Offset       | 128  | 0 ~ 255 |
| G_Offset       | 128  | 0 ~ 255 |
| B_Offset       | 128  | 0 ~ 255 |
| Sub Contrast   | 128  | 0 ~ 255 |
| R_Gain         | 128  | 0 ~ 255 |
| G_Gain         | 128  | 0 ~ 255 |
| B_Gain         | 128  | 0 ~ 255 |
| Movie R Offset | 122  | 0 ~ 255 |
| Movie B Offset | 145  | 0 ~ 255 |
| Movie R Gain   | 156  | 0 ~ 255 |
| Movie B Gain   | 39   | 0 ~ 255 |

## 4-4. White Balance - Calibration

### 4-4-1 White Balance -Calibration

| 1. Calibration | AV Calibration<br>Comp Calibration<br>PC Calibration |
|----------------|------------------------------------------------------|
|                | HDMI Calibration                                     |

### 4-4-2 White Balance - Adjustment

|        |               | (low light)                                    | (hight light)                              |
|--------|---------------|------------------------------------------------|--------------------------------------------|
| 3. W/B | $\rightarrow$ | Sub Bright<br>R offset<br>G offset<br>B offset | Sub Contrast<br>R gain<br>G gain<br>B gain |

(W/B adjustment Condition refer next page)

## 4-5. White Ratio (Balance) Adjustment

- 1. You can adjust the white ratio in factory mode (1:Calibration, 3:White-Balance).
- 2. Since the adjustment value and the data value vary depending on the input source, you have to adjust these in CVBS, Component 1 and HDMI 1 modes.
- 3. The optimal values for each mode are configured by default. (Refer to Table 1, 2) It varies with Panel's size and Specification.
- Equipment : CS-210
- Pattern: MIK K-7256 #92 "Flat W/B Pattern" as standard
- Use other equipment only after comparing the result with that of the Master equipment.
- Set Aging time : 60min T
- Calibration and Manual setting for WB adjustment.

HDMI : Calibration at #24 Chessboard Pattern -> Manual adjustment #92 pattern (720p) COMP: Calibration at #24 Chessboard Pattern -> Manual adjustment at #92 pattern (720p)

- CVBS: Calibration at #24 Chessboard Pattern -> Manual adjustment at #92 pattern (NTSC)
- If finishing in HDMI mode, adjustment coordinate is almost same in AV/COMP mode.
- White Balance Manual Adjustment

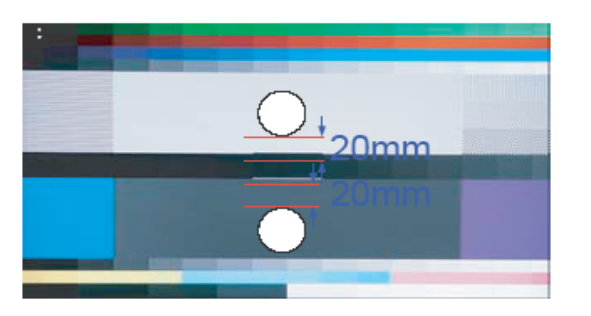

### • 32C550/C530

| D Mada            | Adjustment Coordinate CA-210 |     |     |                      |             |  |  |
|-------------------|------------------------------|-----|-----|----------------------|-------------|--|--|
| F-Wode            |                              | x   | у   | Y (Luminance)        | T(K) + MPCD |  |  |
| [ Dynamic Cool1 ] | 11/1                         |     | 070 | 64.7 fL              | 12 000 (10) |  |  |
| HDMI              | H/L                          | 212 | 278 | (Sub_CT:134 Fix)     | 1∠,000 (±0) |  |  |
| Comp<br>CVBS      | L/L                          | 272 | 278 | 4.9 fL               | 12,000 (10) |  |  |
|                   |                              |     |     | (Sub-Brt:128 Fix)    | 12,000 (±0) |  |  |
| [ Movie Warm2 ]   |                              | 206 | 207 | -                    | 6 500 (+6)  |  |  |
| HDMI              | TI/L 500                     |     | 521 | (Sub_CT:Unadjusted)  | 0,500 (+0)  |  |  |
| Comp              | 1.4                          | 306 | 327 | -                    | 6 500 (+6)  |  |  |
| CVBS              |                              | 500 |     | (Sub_Brt:Unadjusted) | 0,000 (+0)  |  |  |

#### • 37C550/C530

| P Modo            | Adjustment Coordinate CA-210 |         |      |                      |             |  |  |
|-------------------|------------------------------|---------|------|----------------------|-------------|--|--|
| F-Wode            |                              | х       | у    | Y (Luminance)        | T(K) + MPCD |  |  |
| [ Dynamic Cool1 ] | 11/1                         | 070     | 278  | 63.5 fL              | 12,000 (10) |  |  |
| HDMI              |                              | 212     |      | (Sub_CT:134 Fix)     | 12,000 (±0) |  |  |
| Comp<br>CVBS      | L/L                          | 272     | 278  | 4.8 fL               | 12,000 (±0) |  |  |
|                   |                              |         |      | (Sub-Brt:128 Fix)    |             |  |  |
| [ Movie Warm2 ]   | H/L                          | H/L 306 | 327  | -                    | 6,500 (+6)  |  |  |
| HDMI<br>Comp      |                              |         |      | (Sub_CT:Unadjusted)  |             |  |  |
|                   | 1./1                         | 306     | 0.07 | -                    | 6 500 (+6)  |  |  |
| CVBS              |                              | 500     | 521  | (Sub_Brt:Unadjusted) | 0,500 (+0)  |  |  |

#### • 40C550/C540/C530

| P Modo               | Adjustment Coordinate CA-210 |     |     |                      |             |  |  |
|----------------------|------------------------------|-----|-----|----------------------|-------------|--|--|
| F-WOUE               |                              | х   | у   | Y (Luminance)        | T(K) + MPCD |  |  |
| [ Dynamic Cool1 ]    | 11/1                         | 272 | 070 | 64.1 fL              | 12,000 (10) |  |  |
| HDMI<br>Comp<br>CVBS | H/L                          |     | 278 | (Sub_CT:134 Fix)     | 12,000 (±0) |  |  |
|                      | L/L                          | 272 | 278 | 4.9 fL               | 12,000 (±0) |  |  |
|                      |                              |     |     | (Sub-Brt:128 Fix)    | 12,000 (±0) |  |  |
| [ Movie Warm2 ]      | LI/I                         | 206 | 207 | -                    | 6 500 (+6)  |  |  |
| HDMI                 | 172 300                      |     | 521 | (Sub_CT:Unadjusted)  | 0,300 (+0)  |  |  |
| Comp                 | 1./1                         | 306 | 207 | -                    | 6 500 (+6)  |  |  |
| CVBS                 | L/L 306                      |     | JZ1 | (Sub_Brt:Unadjusted) | 0,500 (+0)  |  |  |

### • 46C550/C540/C530

| P. Modo              | Adjustment Coordinate CA-210 |         |     |                      |             |  |  |
|----------------------|------------------------------|---------|-----|----------------------|-------------|--|--|
| F-MODE               |                              | х       | у   | Y (Luminance)        | T(K) + MPCD |  |  |
| [ Dynamic Cool1 ]    | 11/1                         | 272     | 278 | 66.5 fL              | 12,000 (10) |  |  |
| HDMI<br>Comp<br>CVBS | n/L                          | 212     |     | (Sub_CT:134 Fix)     | 12,000 (±0) |  |  |
|                      | L/L                          | 272     | 278 | 4.9 fL               | 12,000 (±0) |  |  |
|                      |                              |         |     | (Sub-Brt:128 Fix)    |             |  |  |
| [ Movie Warm2 ]      | H/L                          | /L 306  | 327 | -                    | 6,500 (+6)  |  |  |
| HDMI<br>Comp         |                              |         |     | (Sub_CT:Unadjusted)  |             |  |  |
|                      | 1./1                         | 1.4 200 | 307 | -                    | 6 500 (+6)  |  |  |
| CVBS                 |                              | 500     | 521 | (Sub_Brt:Unadjusted) | 0,000 (+0)  |  |  |

#### • 32C540/C450

| D Modo            | Adjustment Coordinate CA-210 |     |     |                      |             |  |
|-------------------|------------------------------|-----|-----|----------------------|-------------|--|
| F-Wode            |                              | х   | У   | Y (Luminance)        | T(K) + MPCD |  |
| [ Dynamic Cool1 ] | цл                           | 272 | 278 | 64.1 fL              | 10,000 (10) |  |
| HDMI              |                              |     |     | (Sub_CT:134 Fix)     | 12,000 (±0) |  |
| Comp<br>CVBS      | L/L                          | 272 | 278 | 4.6 fL               | 12,000 (±0) |  |
|                   |                              |     |     | (Sub-Brt:128 Fix)    |             |  |
| [ Movie Warm2 ]   | H/L                          | 206 | 327 | -                    | 6 500 (+6)  |  |
| HDMI              |                              | 300 |     | (Sub_CT:Unadjusted)  | 0,500 (+0)  |  |
| Comp              | 1/1                          | 306 | 307 | -                    | 6 500 (+6)  |  |
| CVBS              | L/L 306                      |     | 321 | (Sub_Brt:Unadjusted) | 0,000 (+0)  |  |

#### • 26C450

| D Mada               | Adjustment Coordinate CA-210 |         |     |                      |             |  |  |
|----------------------|------------------------------|---------|-----|----------------------|-------------|--|--|
| F-Woue               |                              | х       | у   | Y (Luminance)        | T(K) + MPCD |  |  |
| [ Dynamic Cool1 ]    | цл                           | 272     | 278 | 63.0 fL              | 12,000 (±0) |  |  |
| HDMI<br>Comp<br>CVBS |                              |         |     | (Sub_CT:134 Fix)     |             |  |  |
|                      | L/L                          | 272     | 278 | 5.3 fL               | 12,000 (±0) |  |  |
|                      |                              |         |     | (Sub-Brt:128 Fix)    |             |  |  |
| [ Movie Warm2 ]      | ЦЛ                           | 206     | 207 | -                    | 6,500 (+6)  |  |  |
| HDMI                 | 11/                          | 500     | 521 | (Sub_CT:Unadjusted)  |             |  |  |
| Comp                 | 1/1                          | 1.4 200 |     | -                    | 6 500 (+6)  |  |  |
| CVBS                 | L/L 306                      |         | 527 | (Sub_Brt:Unadjusted) | 0,300 (10)  |  |  |

- Adjustment Specification

White Balance : High light (±1), Low light (±3) Luminance : High light (Don't care), Low light (±0.2 Ft/L)

## 4-6. Servicing Information

## 4-6-1 USB Download Method

Software Upgrade upgrades can be performed via broadcasting signal or by downloading the new firmware from samsung.com to a USB memory device.

Current Version is the software already installed in the TV.

- **Note** Software is represented as 'Year/Month/Day\_Version'. Installing the latest version is recommended.
- By USB: Insert a USB drive containing the firmware upgrade file downloaded from samsung.com into the TV. Please be careful not to disconnect the power or remove the USB drive until upgrades is complete. The TV will turn off and on automatically after completing the firmware upgrade. When software is upgraded, video and audio settings you have made will return to their default settings. We recommend you to write down your settings so that you can easily reset them after the upgrade.
- By Online: Upgrades the software using the Internet.
   Note First, configure your network. For detailed procedures on using the Network Setup, refer to the 'Setting the Network' instructions.
   Note If the internet connection doesn't operate properly, the connection may be broken. Please retry downloading. If the problem still happens, download by USB and upgrade.
- Alternative Software (Backup): If there is an issue with the new firmware and it is affecting operation, you can change the software to the previous version.

Note If software was changed, existing software is displayed.

# 6. Wiring Diagram

## 6-1. Wiring Diagram

C530/C540/C550 : 32",37 / C450 : 26",32"

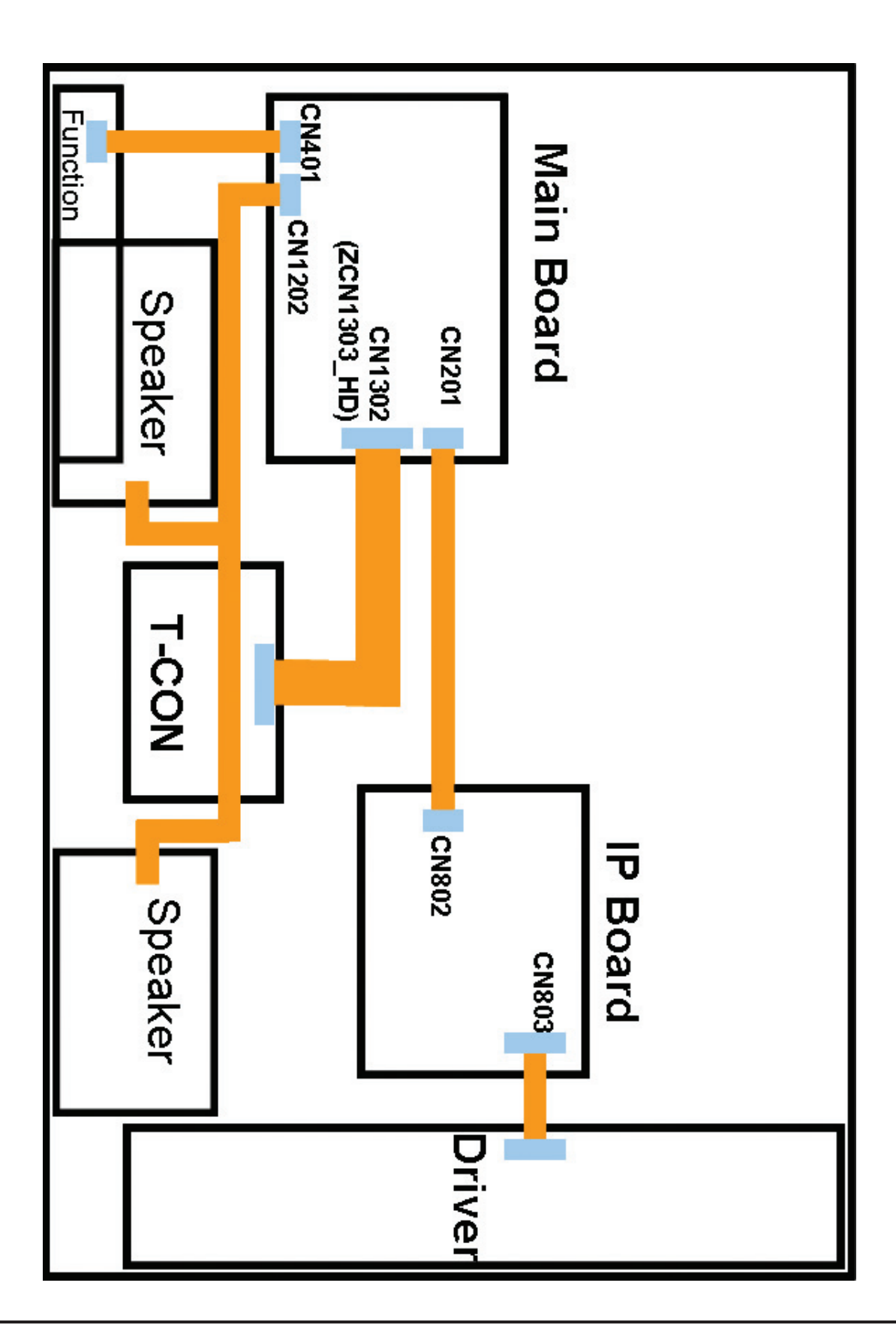

## ■ C530/C540/C550 : 40", 46"

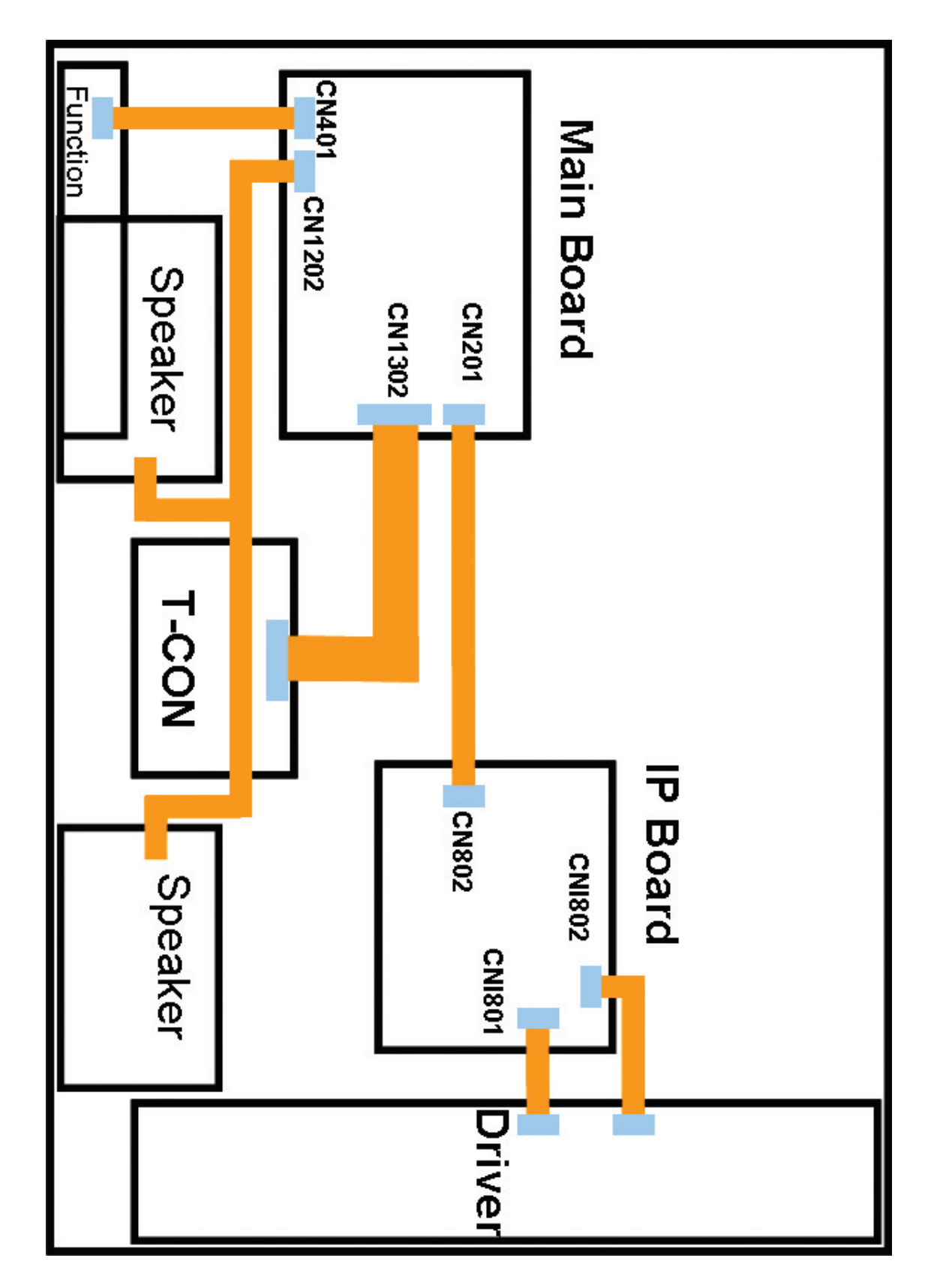

## 6-2. Connector

| FCN402 (to Panel)<br>C550/C540(40"/46")/C530 |               |    |               |  |  |  |
|----------------------------------------------|---------------|----|---------------|--|--|--|
| 1                                            | NC            | 27 | EVEN[0]-      |  |  |  |
| 2                                            | NC            | 28 | GND           |  |  |  |
| 3                                            | NC            | 29 | ODD[4]+       |  |  |  |
| 4                                            | NC            | 30 | ODD[4]-       |  |  |  |
| 5                                            | NC            | 31 | ODD[3]+       |  |  |  |
| 6                                            | NC            | 32 | ODD[3]-       |  |  |  |
| 7                                            | FORMAT        | 33 | GND           |  |  |  |
| 8                                            | SDA_<br>Panel | 34 | ODDCLK+       |  |  |  |
| 9                                            | TCON_<br>WP   | 35 | ODDCLK-       |  |  |  |
| 10                                           | NC            | 36 | GND           |  |  |  |
| 11                                           | SDA_<br>Panel | 37 | ODD[2]+       |  |  |  |
| 12                                           | SCL_<br>Panel | 38 | ODD[2]-       |  |  |  |
| 13                                           | GND           | 39 | ODD[1]+       |  |  |  |
| 14                                           | EVEN[4]+      | 40 | ODD[1]-       |  |  |  |
| 15                                           | EVEN[4]-      | 41 | ODD[0]+       |  |  |  |
| 16                                           | EVEN[3]+      | 42 | ODD[0]-       |  |  |  |
| 17                                           | EVEN[3]-      | 43 | GND           |  |  |  |
| 18                                           | GND           | 44 | GND           |  |  |  |
| 19                                           | EVENCLK+      | 45 | GND           |  |  |  |
| 20                                           | EVENCLK-      | 46 | NC            |  |  |  |
| 21                                           | GND           | 47 | Panel_<br>VCC |  |  |  |
| 22                                           | EVEN[2]+      | 48 | Panel_<br>VCC |  |  |  |
| 23                                           | EVEN[2]-      | 49 | Panel_<br>VCC |  |  |  |
| 24                                           | EVEN[1]+      | 50 | Panel_<br>VCC |  |  |  |
| 25                                           | EVEN[1]-      | 51 | Panel_<br>VCC |  |  |  |
| 26                                           | EVEN[0]+      |    |               |  |  |  |

|    | ZCN1303_HD(to Panel)<br>C540(32")/C450 |    |              |  |  |
|----|----------------------------------------|----|--------------|--|--|
| 1  | Panel_<br>VCC                          | 16 | ODD[CLK]+    |  |  |
| 2  | Panel_<br>VCC                          | 17 | ODD[CLK]-    |  |  |
| 3  | Panel_<br>VCC                          | 18 | GND          |  |  |
| 4  | Panel_<br>VCC                          | 19 | ODD[2]+      |  |  |
| 5  | Panel_<br>VCC                          | 20 | ODD[2]-      |  |  |
| 6  | GND                                    | 21 | GND          |  |  |
| 7  | GND                                    | 22 | ODD[1]+      |  |  |
| 8  | GND                                    | 23 | ODD[1]-      |  |  |
| 9  | TCON_<br>WP                            | 24 | GND          |  |  |
| 10 | FORMAT                                 | 25 | ODD[0]+      |  |  |
| 11 | NC                                     | 26 | ODD[0]-      |  |  |
| 12 | GND                                    | 27 | GND          |  |  |
| 13 | ODD[3]+                                | 28 | SDA_<br>TCON |  |  |
| 14 | ODD[3]-                                | 29 | SCL_<br>TCON |  |  |
| 15 | GND                                    | 30 | NC           |  |  |
|    | CN202 (to Powr board)                  |    |              |  |  |
| 1  | B12VS                                  | 10 | GND          |  |  |
| 1  |                                        | 1  |              |  |  |

|   | _            | -  | _               |
|---|--------------|----|-----------------|
| 2 | SW_<br>POWER | 11 | GND             |
| 3 | B12VS        | 12 | H_OUT           |
| 4 | A5V          | 13 | B13V            |
| 5 | B5V          | 14 | PWM_<br>DIMMING |
| 6 | B5V          | 15 | B13V            |
| 7 | B5V          | 16 | SW_<br>INVERTER |
| 8 | GND          | 17 | B13V            |
| 9 | GND          | 18 | IP_DET          |
|   |              |    |                 |

|   | CN401(FUNCTION) |    |             |  |  |
|---|-----------------|----|-------------|--|--|
| 1 | IR              | 6  | KEY_INPUT1  |  |  |
| 2 | GND             | 7  | KEY_INPUT2  |  |  |
| 3 | A5V             | 8  | LED_STB     |  |  |
| 4 | MSCL            | 9  | FUNC_9      |  |  |
| 5 | MSDA            | 10 | LED_CONTROL |  |  |

|   | CN501(LAN) C550 |    |              |  |  |  |
|---|-----------------|----|--------------|--|--|--|
| 1 | LAN_TX-         | 5  | LAN_VCC      |  |  |  |
| 2 | GND             | 6  | LAN_RX-      |  |  |  |
| 3 | LAN_TX+         | 7  | NC           |  |  |  |
| 4 | LAN_RX+         | 8  | GND          |  |  |  |
|   | CN901(PC)       |    |              |  |  |  |
| 1 | PC_RED          | 9  | PC_5V        |  |  |  |
| 2 | PC_<br>GREEN    | 10 | IDENT_<br>PC |  |  |  |
| 3 | PC_BLUE         | 11 | R_FANET      |  |  |  |
| 4 | T_FANET         | 12 | SDA_<br>DOWN |  |  |  |
| 5 | GND             | 13 | PC_HS        |  |  |  |
| 6 | GND             | 14 | PC_VS        |  |  |  |
| 7 | GND             | 15 | SCL_<br>DOWN |  |  |  |
| 8 | GND             |    |              |  |  |  |

| CN902(PC/DIV SOUND) |          |   |    |
|---------------------|----------|---|----|
| 1                   | GND      | 4 | NC |
| 2                   | PC_SR_IN | 5 | NC |
| 3                   | PC_SL_IN | 6 | NC |

| CN903(DEBUG) |              |   |              |  |
|--------------|--------------|---|--------------|--|
| 1            | GND          | 4 | DEBUG_<br>TX |  |
| 2            | DEBUG_<br>RX | 5 | DEBUG_<br>TX |  |
| 3            | DEBUG_<br>TX | 6 | GND          |  |

| CN701(UNIVERSAL JACK) |                 |    |              |  |
|-----------------------|-----------------|----|--------------|--|
| 1                     | GND             | 16 | GND          |  |
| 2                     | COM2_SL         | 17 | COMP1_SL     |  |
| 3                     | COM2_<br>SR     | 18 | COMP1_<br>SR |  |
| 4                     | GND             | 19 | GND          |  |
| 5                     | COMP2_<br>SR    | 20 | COMP1_<br>SR |  |
| 6                     | COMP2_<br>SL    | 21 | COMP1_SL     |  |
| 7                     | GND             | 22 | GND          |  |
| 8                     | COMP2_<br>PR    | 23 | COMP1_<br>PR |  |
| 9                     | COMP2_<br>PR    | 24 | COMP1_<br>PR |  |
| 10                    | GND             | 25 | GND          |  |
| 11                    | COMP2_<br>PB    | 26 | IDENT_COMP1  |  |
| 12                    | COMP2_<br>PB    | 27 | COMP1_PB     |  |
| 13                    | GND             | 28 | GND          |  |
| 14                    | IDENT_<br>COMP2 | 29 | IDENT_AV     |  |
| 15                    | COMP2_Y         | 30 | COMP1_Y      |  |
|                       |                 |    |              |  |

| CN1202 (SPEAKER) |    |   |    |
|------------------|----|---|----|
| 1                | R+ | 3 | L+ |
| 2                | R- | 4 | L- |

| CN705_2U (REAR USB) C550 |         |   |        |
|--------------------------|---------|---|--------|
| 1                        | USB_VCC | 3 | USB_DP |
| 2                        | USB_DM  | 4 | GND    |

| CN706 (SIDE USB) |         |   |        |
|------------------|---------|---|--------|
| 1                | USB_VCC | 3 | USB_DP |
| 2                | USB_DM  | 4 | GND    |

| CN704 (SIDE AV) C550/C540/C30 |          |   |       |  |
|-------------------------------|----------|---|-------|--|
| 1                             | GND      | 6 | SL_IN |  |
| 2                             | IDENT_AV | 7 | GND   |  |
| 3                             | CVBS     | 8 | SL_IN |  |
| 4                             | GND      | 9 | SR_IN |  |
| 5                             | SR_IN    |   |       |  |

|    | CN1002 (HDMI1)   |    |                  |  |  |
|----|------------------|----|------------------|--|--|
| 1  | HDMI1_<br>RX2+   | 11 | GND              |  |  |
| 2  | GND              | 12 | HDMI1_<br>RXCLK- |  |  |
| 3  | HDMI1_<br>RX2-   | 13 | HDMI_<br>CEC     |  |  |
| 4  | HDMI1_<br>RX1+   | 14 | GND              |  |  |
| 5  | GND              | 15 | SCL              |  |  |
| 6  | HDMI1_<br>RX1-   | 16 | SDA              |  |  |
| 7  | HDMI1_<br>RX0+   | 17 | GND              |  |  |
| 8  | GND              | 18 | 5V               |  |  |
| 9  | HDMI1_<br>RX0-   | 19 | HPD              |  |  |
| 10 | HDMI1_<br>RXCLK+ |    |                  |  |  |

| CN1003 (HDMI2) |                  |    |                  |
|----------------|------------------|----|------------------|
| 1              | HDMI2_<br>RX2+   | 11 | GND              |
| 2              | GND              | 12 | HDMI2_<br>RXCLK- |
| 3              | HDMI2_<br>RX2-   | 13 | HDMI_<br>CEC     |
| 4              | HDMI2_<br>RX1+   | 14 | GND              |
| 5              | GND              | 15 | SCL              |
| 6              | HDMI2_<br>RX1-   | 16 | SDA              |
| 7              | HDMI2_<br>RX0+   | 17 | GND              |
| 8              | GND              | 18 | 5V               |
| 9              | HDMI2_<br>RX0-   | 19 | HPD              |
| 10             | HDMI2_<br>RXCLK+ |    |                  |

| CN1004 (HDMI3) C550/C540 |                  |    |                  |
|--------------------------|------------------|----|------------------|
| 1                        | HDMI3_<br>RX2+   | 11 | GND              |
| 2                        | GND              | 12 | HDMI3_<br>RXCLK- |
| 3                        | HDMI3_<br>RX2-   | 13 | HDMI_<br>CEC     |
| 4                        | HDMI3_<br>RX1+   | 14 | GND              |
| 5                        | GND              | 15 | SCL              |
| 6                        | HDMI3_<br>RX1-   | 16 | SDA              |
| 7                        | HDMI3_<br>RX0+   | 17 | GND              |
| 8                        | GND              | 18 | 5V               |
| 9                        | HDMI3_<br>RX0-   | 19 | HPD              |
| 10                       | HDMI3_<br>RXCLK+ |    |                  |

| CN1001 (SIDE HDMI4) |                  |    |                  |
|---------------------|------------------|----|------------------|
| 1                   | HDMI4_<br>RX2+   | 11 | GND              |
| 2                   | GND              | 12 | HDMI4_<br>RXCLK- |
| 3                   | HDMI4_<br>RX2-   | 13 | HDMI_<br>CEC     |
| 4                   | HDMI4_<br>RX1+   | 14 | GND              |
| 5                   | GND              | 15 | SCL              |
| 6                   | HDMI4_<br>RX1-   | 16 | SDA              |
| 7                   | HDMI4_<br>RX0+   | 17 | GND              |
| 8                   | GND              | 18 | 5V               |
| 9                   | HDMI4_<br>RX0-   | 19 | HPD              |
| 10                  | HDMI4_<br>RXCLK+ |    |                  |

| CN1201 (MONITOR OUT) |       |   |     |
|----------------------|-------|---|-----|
| 1                    | GND   | 5 | NC  |
| 2                    | OUT_R | 6 | GND |
| 3                    | OUT_R | 7 | NC  |
| 4                    | GND   |   |     |

# 6-3. Connector Functions

| Connector                          | Functions                                                         |
|------------------------------------|-------------------------------------------------------------------|
| Main CN201 ↔IP CN802               | Supply main power and dimming signal from IP board to Main Board. |
| Main CN1302/ZCN1303_HD ↔T-CON CNF1 | The LVDS signal transfered from Main Board to Panel .             |
| IP CN803 ↔ Panel CN1 (14 Pin)      | Supply power from IP board to Driver Board.                       |
| IP CNI802 ↔ Panel CN1 (2 Pin)      | Supply power from IP board to Driver Board.                       |
| IP CNI801 ↔ Panel CN3 (7 Pin)      | Supply power from IP board to Driver Board.                       |

# 6-4. Cables

| Use   | LEAD (Main-IP 18P)                                                                                                    | LVDS (Mai                                                                                                    | n - TCON)                                                      |
|-------|----------------------------------------------------------------------------------------------------|----------------------------------------------------------------------------------------------------|----------------------------------------------------------------|
| Code  | 32" C5X0 : BN39-01267A(200mm)<br>37" C5X0 : BN39-01267C(300mm)<br>40" C5X0 : BN39-01267E(250mm)<br>46" C5X0 : BN39-01267F(350mm)<br>26" C450 : BN39-01267B(150mm)<br>32" C450 : BN39-01267A(200mm) | 32" C550/530 : BN96-07611W<br>37" C550/530 : BN96-07612X<br>40" C5X0 : BN96-07613Y<br>46" C5X0 : BN96-07614Z | 26" C450 : BN96-07766J<br>32" C450/C540 : BN96-07766K          |
| Photo |                                                                                                    |                                                                                                    |                                                                |
| Use   | LEAD (IP-Driver B'D 14P)                                                                                                    | LEAD (IP-Driver B'D 2P)                                                                                      | LEAD (IP-Driver B'D 7P)                                        |
| Code  | 32" C5X0 : BN39-01274A(80mm)<br>37" C5X0 : BN39-01272A(100mm)<br>26" C450 : BN39-01274A(80mm)<br>32" C450 : BN39-01274A(80mm)                                                                      | 40" C5X0 : BN39-01024D(200mm)<br>46" C5X0 : BN39-01021B(250mm)                                               | 40" C5X0 : BN39-00830B(200mm)<br>46" C5X0 : BN39-01279A(250mm) |
| Photo |                                                                                                    |                                                                                                    |                                                                |

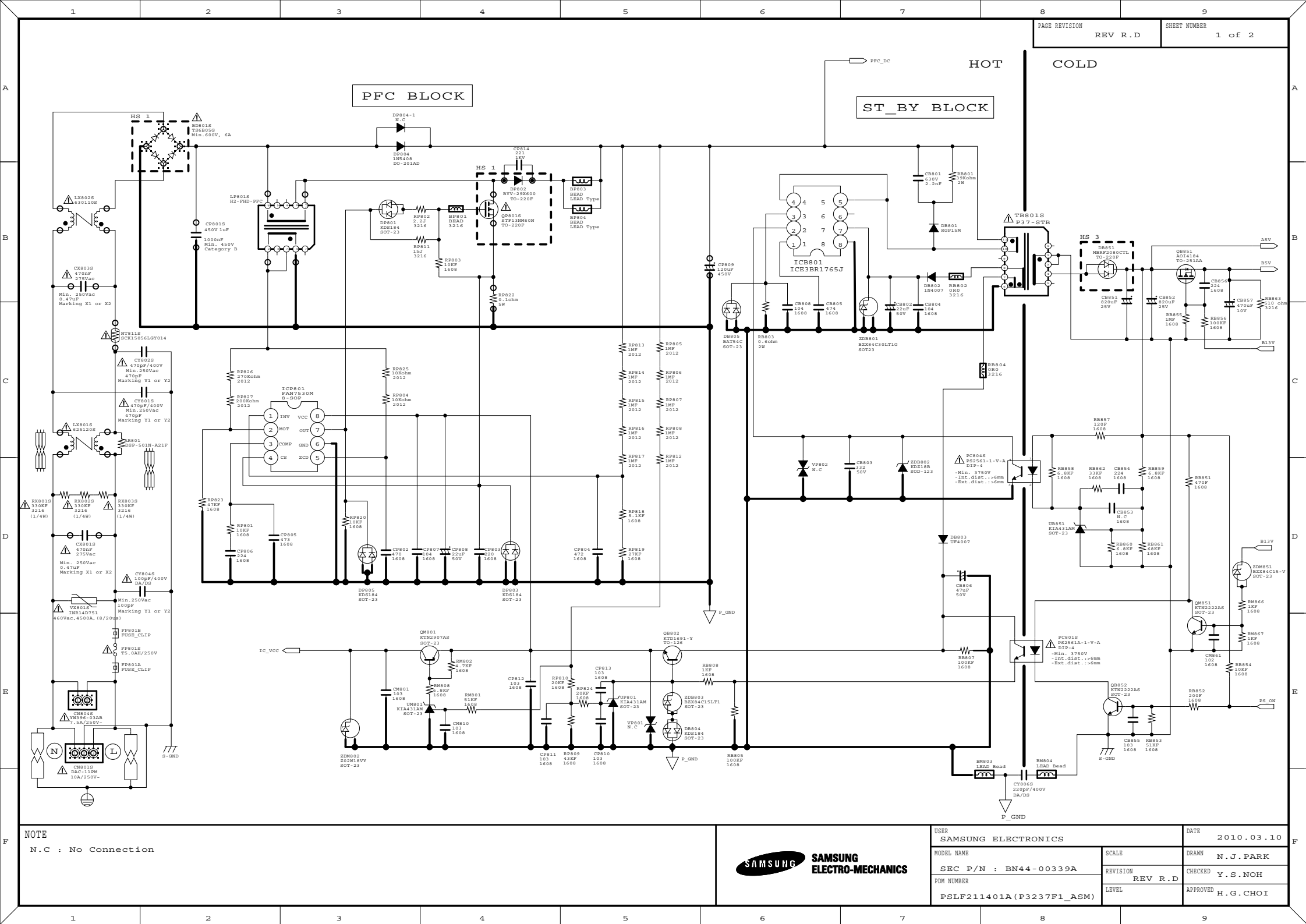

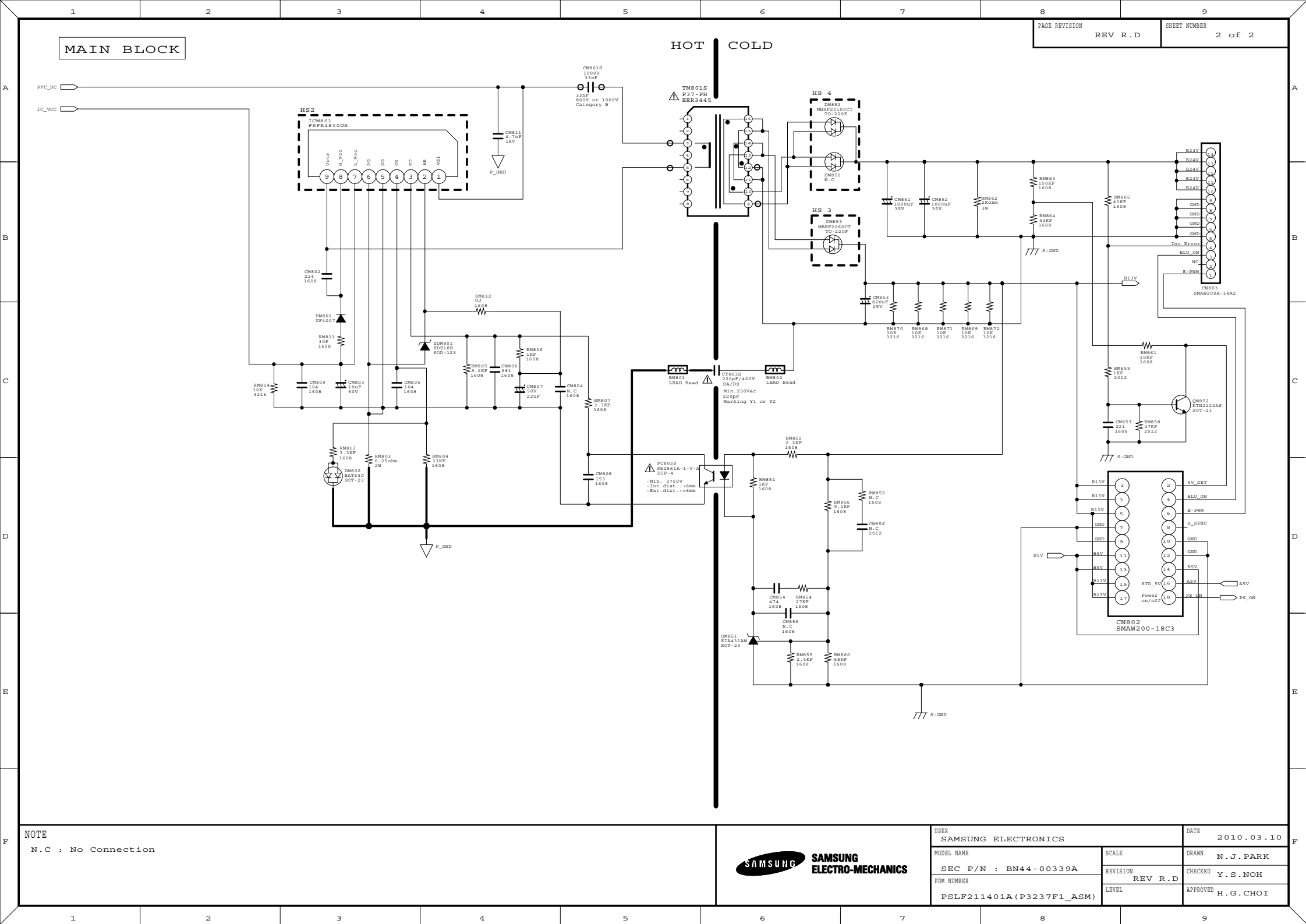